# Models E984, D984 and K984-X8X Controllers System Planning and Installation Guide

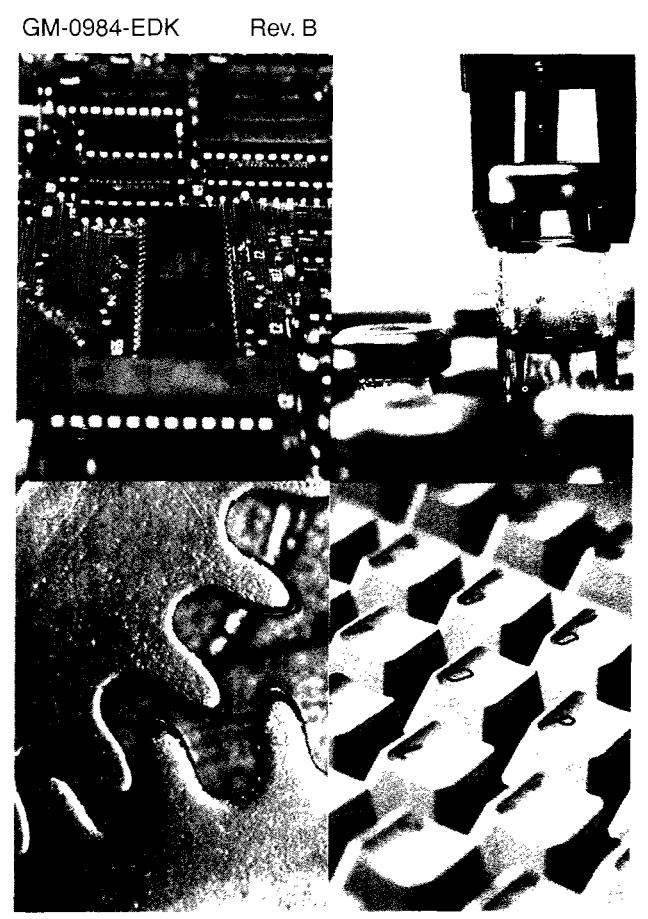

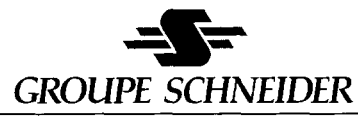

Modicon Square D Telemecanique

# Modicon System Planning and Installation Guide for 984–X8X Controllers Models E, D, and K

August, 1995

MODICON, Inc. One High Street North Andover, Massachusetts 01845

This guide describes the ten different yet similar 984 slot mount Programmable Logic Controllers and their available options, together with procedures for system planning and installation.

The major differences are identified up front for easy reference in Chapter 1. Throughout the manual a number of sections apply to all models, while others apply only to certain models as so noted.

The information in this document is subject to change without notice and should not be construed as a commitment by Modicon, Inc., who assumes no responsibility for any errors that may appear in this document. No part of this document may be reproduced in any form or by any means, electronic or mechanical, including photocopying, without the express written permission of the publisher, Modicon, Inc. All rights reserved.

© Copyright 1995 Modicon, Inc.

The following are trademarks of Modicon, Inc.:

| Modicon® | P190     | 984A      | 984–380  | 984–381     | E984–381 |
|----------|----------|-----------|----------|-------------|----------|
| 984–385  | E984–385 | Micro 984 | 984      | 984B        | 984–480  |
| E984–480 | 984–485  | E984-485  | 984–680  | Modbus®     | 984X     |
| 984–685  | E984-685 | 984–780   | 984785   | 984785L     | E984-785 |
| 984–120  | 984–130  | 984–145   | 984–351  | 984–455     | Modsoft® |
| D984–385 | K984–485 | D984–785  | K984–785 | Modbus Plus |          |

IBM® is a registered trademark of International Business Machines, Inc.; IBM PC is a trademark of International Business Machines, Inc.

# Objectives

This manual will help you plan, configure, mount, wire, connect, check out, and troubleshoot your 984 *slot-mount* controller system, including 984/800 Series Remote I/O. After reading this book:

- A Control Engineer will be able to identify and physically plan the location and mounting of system components.
- A Plant Electrician/Installer will be able to install, power-up, and check out the system.
- A Maintenance Technician will be able to recognize, locate, identify, and resolve or report system failures.

#### How To Use This Manual

- Chapter 1 describes the various controllers and their functions.
- Chapter 2 offers information for planning your installation.
- Chapter 3 is an installation procedure for your controller with local I/O and Remote I/O.
- Appendix A gives system specifications.
- Appendix B gives troubleshooting assistance.

# **Related Documents**

The Documents listed go beyond the installation and orientation contained herein and are required for new users in programming environments:

| GM-MSFT-001 | Modsoft Programmer User Guide          |
|-------------|----------------------------------------|
| 840 USE 101 | Modicon Ladder Logic Block Library     |
| 890 USE 101 | Remote I/O Cable System Planning Guide |
| 890 USE 100 | Modbus Plus Network Planning and       |
|             | Installation Guide                     |

# **Minimum Revision Levels**

The minimum prom revision levels for the 685/785E (only) slot-mount controller options are:

| Option | Exec Part Number   | Rev. Level | Min. Prom Number |
|--------|--------------------|------------|------------------|
| S908   | AS-E908-131        | Н          | 1007             |
| S911   | AS-S911-801        |            |                  |
|        | Exec (AS-9490-022) | G          | 1006             |
| S985   | AM-S985-800        | D          | 1004             |

The minimum revision levels for programming software diskettes are:

|       | Part Number   | Version | Description |              |
|-------|---------------|---------|-------------|--------------|
| PC    |               |         |             |              |
| Disks | SW-MS(X)D-9SA | 2.0     | Modsoft 2.0 | (all models) |

Note In Hot Standby configuration both controllers and systems must be at the same hardware and firmware revisions. (Refer to the Redundancy 685/785 section located in Chapter One.)

## **Guidelines for Inspection**

- Before you do anything, verify your shipment is complete and undamaged. If the shipment is incomplete or damaged, notify the carrier and your distributor.
- Remove everything from its packing and check for physical defects or damage.
  If the equipment is physically defective or damaged, notify your Modicon representative.
- **Note** Save shipping materials until installation is complete.

# Sending Something Back?

- D Whenever possible, use the original packing materials supplied by Modicon.
- All equipment should be firmly packed so that it cannot move around in its shipping container.
- □ All equipment should be protected against impact during shipment.
- All equipment should be clearly marked with its Return Authorization Number (RA#).

| Chapter 1 Introducing your Controller       | 1        |
|---------------------------------------------|----------|
| Programmable Logic Controllers (PLC)        | 2<br>6   |
| Optimize Mode (685E/785E ONLY)              | 7<br>8   |
| Local I/O <sup>′</sup>                      | 9<br>9   |
| Executive NV FLASH Memory and RAM           | 11<br>11 |
| Redundancy 685/785                          | 12<br>13 |
| Remote I/O Enclosures                       | 14<br>15 |
|                                             |          |
| Chapter 2 System Planning                   | 17       |
| Planning                                    | 18<br>18 |
| Space Requirements                          | 18<br>18 |
| Environmental Requirements                  | 19<br>19 |
| Housing Installation Options                | 20       |
| Rack Mounting                               | 22       |
| Power Supply Function (AC and DC)           | 26       |
| AC Power Cable                              | 29<br>29 |
| Communications Processing Function          | 30       |
| Comm Switch Configuration for MODBUS, Ports | 31       |
| Modbus Port Software Configuration          | 31<br>33 |
| Modbus Plus Bridge Mode (385/485 ONLY)      | 34       |

| Using MSTR Block To Change Modbus Plus Address (<br>Modbus Plus Node Address Software Change (385/485).<br>MSTR Format                                                                                                    | 35<br>35<br>37<br>37<br>37<br>38<br>41  |
|----------------------------------------------------------------------------------------------------|-----------------------------------------|
| Chapter 3 System Installation                                                                                                    | 43                                      |
| Panel/Bulknead Mounting    a      Rack Mounting    a      Procedure Rack Mounting Installation    a      Procedure Connecting Your Field Wiring    a      I/O Module Insertion    a      Procedure I/O Module Installation    a      Power Supply    a      Power Supply Installation and Wiring    a      Verify You'r Local I/O    a      Controller to IBM PC Programming Panel Software    a      Getting PLC into RUN Mode    a      I/O Quick Check    a      RI/O Head/Receiver    a      RI/O Head Installation (685E/785E/785D/785K ONLY)    a      Procedure Setup & Install. of S908 RI/OP in Prim. Housing a      RI/O Receiver Install (480E/485E/485K & 685E/785E,D & K) a      Procedure Set Drop Address/ASCII Ports for J89X & Install a | 44 50 55 58 560 614 64 65 68 68 69 70 4 |

| Appendix A Specifications                                                                                                    | 75                                           |
|----------------------------------------------------------------------------------------------------|----------------------------------------------|
| Controller Specifications<br>Built–in Power Supply<br>Output to I/O Service<br>External Power Requirements<br>Physical Characteristics<br>Electrical Characteristics<br>Circuit Characteristics<br>Environmental Characteristics<br>End User Part Numbers                                                                                   | 76<br>77<br>77<br>78<br>78<br>78<br>79<br>80 |
| Appendix B Troubleshooting                                                                                                    | 83                                           |
| Stopped Error Codes    Installation Verification Troubleshooting      Installation Verification Troubleshooting    Installation Verification Troubleshooting      Master Function Error Codes    Installation Verification Verification Verification      Customer Service & Technical Assistance    Installation Verification Verification | 84<br>87<br>89<br>90                         |
| Index                                                                                                    | 93                                           |

# Figures

| Figure 1 381E/385E/385D Perspective Drawing                   | 3  |
|---------------------------------------------------------------|----|
| Figure 2 480E/485E Perspective Drawing                        | 4  |
| Figure 3 685E/785E Perspective Drawing                        | 5  |
| Figure 4 RI/O Head (S908) Module (S908–110)                   | 10 |
| Figure 5 Controller Location in Primary Housing AS-H819-209 . | 14 |
| Figure 6 H819 Housing Panel or Bulkhead Mounting Dimensions   | 21 |
| Figure 7 H827 Housing Panel or Bulkhead Mounting Dimensions   | 22 |
| Figure 8 H819 Housing Rack Mount Dimensions                   | 24 |
| Figure 9 381E/385E/480E/485E/485K Primary Power Input Conn.   | 27 |
| Figure 10 685E/785E/785K Primary Power Input Connections      | 28 |
| Figure 11 MEM/DEFAULT/MODEM DIP Switch                        | 32 |
| Figure 12 Communication Port Selection Screen                 | 33 |
| Figure 13 DIP Switch for Modbus Plus Node (385/485 ONLY)      | 34 |
| Figure 14 MSTR Block on Modsoft screen With I/O Labels        | 36 |
| Figure 15 MEM/DIP DIP Switch                                  | 39 |
| Figure 16 Comm. Port Selection Screen (485E Example)          | 40 |
| Figure 17 DIP Switch for Modbus Plus Node (685/785 ONLY)      | 41 |
| Figure 18 Remote I/O H819 Panel/Bulkhead Mounting Dim         | 45 |
| Figure 19 H827 RI/O Housing Panel/Bulkhead Mounting Dim       | 46 |
| Figure 20 Attach Housing to Mounting Surface                  | 47 |
| Figure 21 Connecting Cables within Each Drop                  | 49 |
| Figure 22 H819 Housing Rack Mount Dimensions                  | 51 |
| Figure 23 Attaching Rack Mounting Flange to Housing           | 52 |
| Figure 24 Rack Mounting Your Housing                          | 54 |
| Figure 25 Field Wiring to Terminal Strip (20 Pin Shown)       | 56 |
| Figure 26 800 Series RI/O Module Installation                 | 59 |
| Figure 27 P810 Power Supply Insertion                         | 61 |
| Figure 28 P810 Power Supply Terminal Strip                    | 62 |
| Figure 29 P800 Power Supply Terminal Strip                    | 63 |
| Figure 30 P884 Power Supply Terminal Strip                    | 63 |
| Figure 31 A Configuration Overview Screen Initial Screen      | 65 |
| Figure 32 I/O Map Data                                        | 66 |
| Figure 33 J890/J892 Dip Switch Locations (Rear of Modules)    | 70 |
| Figure 34 Drop Address Switch Characteristics                 | 71 |
| Figure 35 ASCII Drop Port Assignment Switches                 | 73 |
| Figure 36 Modbus Cable Pinouts                                | 85 |
| Figure 37 Modbus Cable Pinouts Cont.                          | 86 |
| Figure 38 Modbus Cable Pinouts Cont.                          | 86 |

## Tables

| Table <sup>-</sup> | Memory Per Configuration                 | 6  |
|--------------------|------------------------------------------|----|
| Table 2            | 2 Memory Per Configuration Cont.         | 7  |
| Table 3            | 3 Communication Options per PLC          | 30 |
| Table 4            | Port 1 Configuration                     | 31 |
| Table 5            | 5 Port 1 Configuration                   | 38 |
| Table 6            | Partial Modbus Plus Address Examples     | 42 |
| Table 7            | 7 J890/J892 Drop Address Switch Settings | 72 |
| Table 8            | 3 J892 ASCII Port Address Settings       | 73 |
| Table 9            | End User Part Numbers                    | 80 |
| Table 1            | 0 Stopped Error Codes                    | 84 |
| Table 1            | 1 MSTR Error Code Definitions            | 89 |

# Chapter 1 Introducing your Controller

- Programmable Logic Controllers (PLC)
- System Capacity
- Executive NV FLASH Memory and RAM
- Housings
- Status Indicators

The Modicon 984–381E/385E/385D/480E/485E/485K/685E/785E/785D/785K Controllers are mid–range Programmable Logic Controllers in a modular, expandable, architecture. They employ Modicon 800 series housings, interfaces and I/O modules. These PLC's are supported by the same instruction set as the other 984 models, and are programmed by Modsoft panel software. All of these units have a built–in power supply. All of these units are fully compatible with the Modicon 984 PC instruction set, and solve user logic at a rate of from 1 ms to 2.5 ms per thousand nodes of user logic. The 785E/785D/785K are 24–bit CPU's and the rest are 16–bit CPU's.

These units have two, or three built–in Modbus ports for data transfer and remote programming. Through these ports, communication processing on the CPU board links the controller to multiple supervisory and programming devices such as a host computer or Modicon's programming panel. The two Modbus ports allow you to connect more than one Modbus device to the controller. Some models have both a single Modbus port and a second port for the Modbus Plus high speed Local Area Network. While others have two Modbus ports and one Modbus Plus port. The DIP switch for setting the Modbus Plus port address can be accessed through the bottom of the module's case.

User memory is backed up by a lithium battery which has a conservatively rated service life of one year. Once energized, the BATTERY LOW indicator will come ON when the battery has 14 days left before it will be effectively drawn down. The battery has a five-year shelf life.

- Note The 485K and 785K are the same has the 485E and 785E except the K's have a memory protect Key Switch on the front of the unit.
- Note The 385D and 785D are the same has the 385E and 785E except the D's operate on 125VDC rather than 115/230VAC.

Figure 1 is a perspective view of the 381E/385E/385D controllers. Certain physical features are noted.

## 2 Introducing your Controller

Figure 2 is a perspective view of the 480E/485E. The 485K looks the same, except the 485K has a memory protect Key Switch. Certain physical features are noted.

Figure 3 is a perspective view of the 685E. The 785E/785D/785K looks the same, except the 785K has a memory protect Key Switch. Certain physical features are noted.

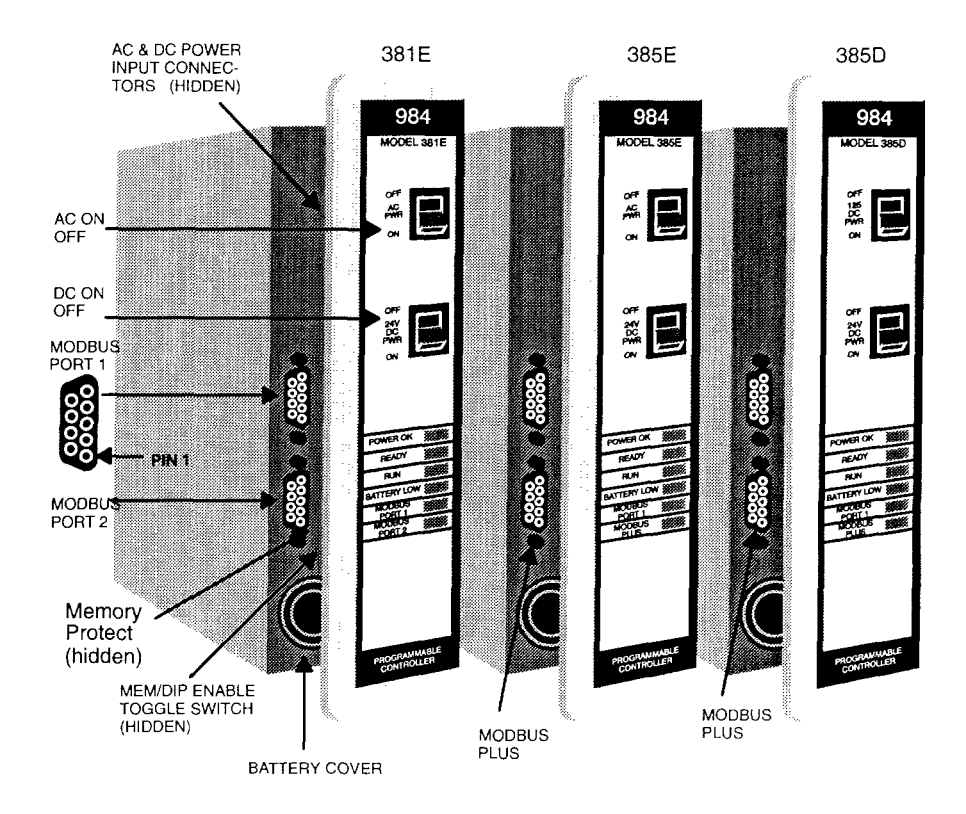

Figure 1 381E/385E/385D Perspective Drawing

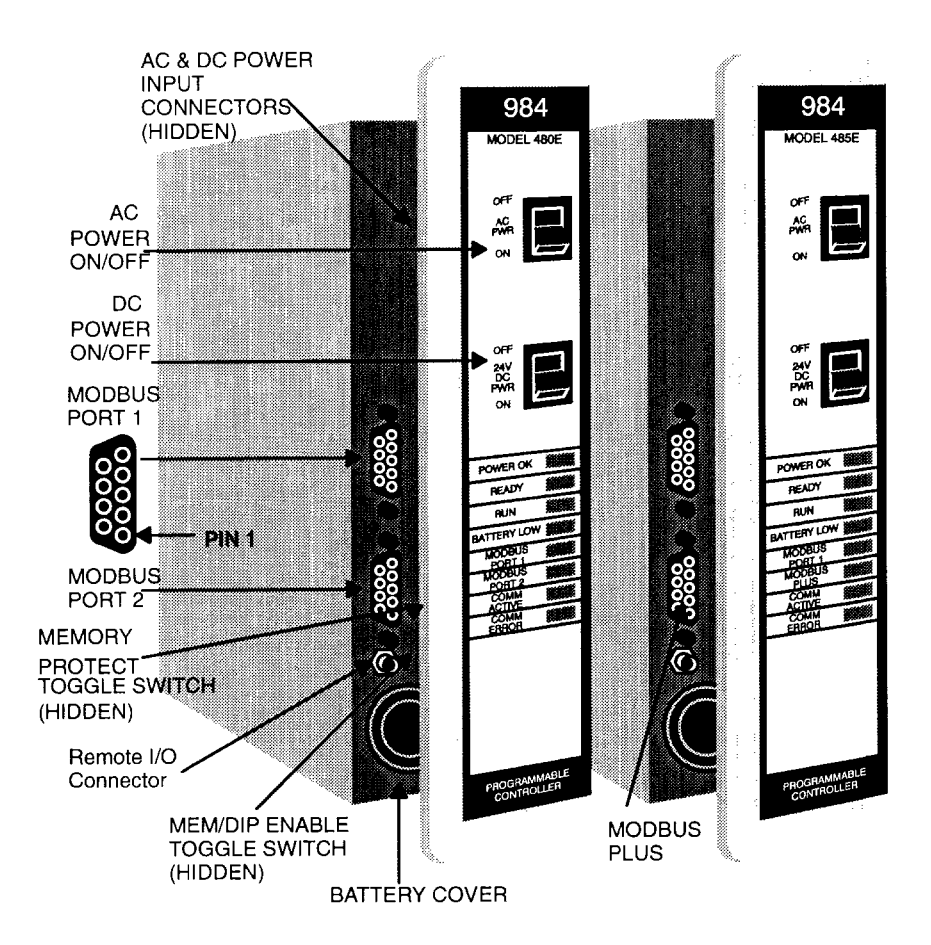

Figure 2 480E/485E Perspective Drawing

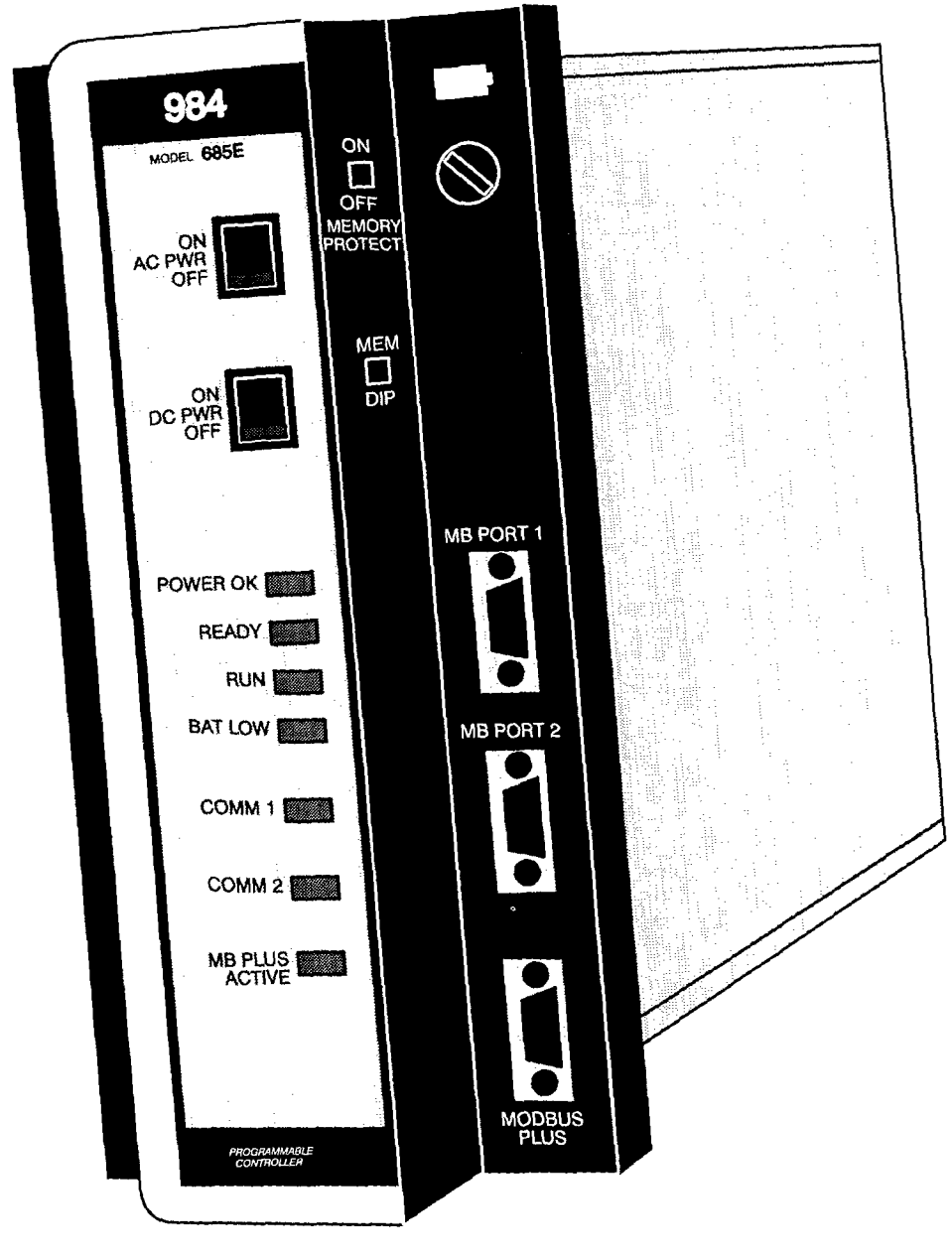

Figure 3 685E/785E Perspective Drawing

The system capacity for the various "E" controllers are described below.

| PLC<br>Model | Total<br>User<br>Memory | State<br>RAM | RI/O<br>Drops | Total I/O Pts.<br>per System<br>(Discrete) | Max.<br>Register<br>Capacity | Max.<br>Discrete<br>Capacity | Comm<br>Ports<br>Total   |
|--------------|-------------------------|--------------|---------------|--------------------------------------------|------------------------------|------------------------------|--------------------------|
| 381          | 16K                     | 2K           | 0             | 512                                        | 2K                           | 2048                         | 2 Modbus                 |
| 385          | 16K                     | 2K           | 0             | 512                                        | 2K                           | 2048                         | 1 Modbus &<br>1 Modbus + |
| 480          | 16K                     | 2K           | 6             | 2048                                       | 2K                           | 2048                         | 2 Modbus                 |
| 485          | 16K                     | 2K           | 6             | 2048                                       | 2К                           | 2048                         | 1 Modbus &<br>1 Modbus + |
| 685          | 16K                     | 12.5K        | 16/31         | 16K                                        | 9999                         | 16384                        | 2 Modbus &<br>1 Modbus + |
| 785*         | 32K                     | 64K          | 16/31         | 16K**                                      | 57766                        | 65520                        | 2 Modbus &<br>1 Modbus + |
| 785*         | 48K                     | 32K          | 16/31         | 16K**                                      | 28640                        | 65520                        | 2 Modbus &<br>1 Modbus + |

#### Table 1 Memory Per Configuration

\* Size defined during configuration procedures.

\*\* Only the first 16383 (16K) of each type may be used for I/O through the Traffic Cop, and as control of the segment scheduler.

Buffer for .EXE loadables is 10X user logic size.

#### 6 Introducing your Controller

Note You should note that the physical State RAM size limits the maximums allowed for discretes and registers that will only be seen if the other maximums are set at a minimum. In a real configuration, the available references will be determined by the other references selected at configuration time.

#### Table 2 Memory Per Configuration Cont.

| PLC<br>Model | Extended<br>Memory | Local Drop<br>I/O Pts. | Other Drop Points<br>up to Defined<br>Max. I/O Pts. |
|--------------|--------------------|------------------------|-----------------------------------------------------|
| 381          | None               | 512                    | N/A                                                 |
| 385          | None               | 512                    | N/A                                                 |
| 480          | None               | 512                    | 512                                                 |
| 485          | None               | 512                    | 512                                                 |
| 685          | None               | 1024                   | 512 or 1024**                                       |
| 785*         | 96K                | 1024                   | 512 or 1024**                                       |
| 785*         | 24K                | 1024                   | 512 or 1024**                                       |

\* Size defined during configuration procedures.

\*\* Defined by S908 executive in use.

# Optimize Mode (685E/785E ONLY)

The 685E/785E Controllers support an Optimize mode in addition to the Normal mode of solving ladder logic. As the controller scans in Optimize mode, it compiles an executable program that it stores in an execution buffer. The compiler uses the buffer space to produce executable code that can scan logic as efficiently as possible, reserving enough buffer space at start-up time to allow you to edit 2k of logic while the program is running in Optimize mode.

Note Because the execution buffer is of finite size, the compiler's ability to store the most efficient code is affected by both the size of your logic program and by the efficiency with which you use the program elements in the logic networks.

#### How Optimize Works

When you run the controller in Optimize mode, the compiler constructs inline code in the execution buffer that executes more efficiently than Normal-mode operations. The controller uses an algorithm to automatically calculate a higher level of optimization that does not exceed the execution buffer's capacity and that always reserves buffer space for 2k of logic editing while the controller is running in Optimize mode. Optimization is fully managed by the controller and is transparent to you during scanning.

The compiler places related contacts and coils in each network into node groups and then solves each group as an entity. Each node group consists of a set of connected contacts—with or without a coil—related to a common logic path that can be solved simultaneously. The compiler:

- 1. Searches each network
- 2. Locates connected nodes and paths in each network and solves them as a group
- **3.** Skips the evaluation of nodes and paths that are known to be irrelevant within each group. That is, if input power for a series of contacts is not on, the executive will skip the logic solving of these contacts in a network.

By considering each node group as an entity, the compiler is able to reduce the scan time in ladder logic programs.

When you start to run the controller in Optimize mode, the compiler automatically reserves enough space in the execution buffer to support 2k of edits while the program is running. If your edits use up all the reserved buffer space, you may either continue to run the program in Optimize mode with no further editing permitted or stop and restart the controller with newly generated buffer space for another 2k edits.

Note System performance may be slowed when the compiler adjusts the buffer for on-line edits and creates the new buffer space for further edits.

# Local I/O

All of the Controllers support one local I/O drop in the form of Modicon 800 series module housings. Local I/O processing is always Drop #1. Total Local I/O provides for Discrete points configured in any mix and registers, refer to Table 1 for memory configuration for each individual Controller.

# Remote I/O

The 480E/485E/485K Controllers have up to 6 drops (one local and five remote) for a total I/O support capacity of 1024 discrete I/O points (any mix). The 480E/485E/485K also support up to 5 RI/O drops (using the built–in S908 Remote I/O Processor and optional J890/P890 RI/O Adapters) with a maximum of 512 more discrete I/O points on one drop or spread over them all. Also, the 480E/485E/485K support a maximum of 2 ASCII ports per drop, up to a total maximum of 12 using optional J892/P892 RI/O ASCII Adapters. Please refer to GM–0984–RIO *Modicon Remote I/O Cable System Planning Guide* for more details.

The 685E/785E/785D/785K require a separate RI/O Head module with a plug–in executive cartridge capable of supporting either 16/31 RI/O drops. The 16 RI/O drops (using the Executive Cartridge AS–E908–016 on the S908) have 1Kin/1Kout (I/O bits). It can also support 31 RI/O drops (using the Executive Cartridge AS–E908–131 on the S908) with each drop having a maximum of 512in/512out (I/O bits). While the total I/O capacity is 65536 bits, only the first 16K can be I/O mapped regardless of which S908 executive cartridge is used, (local I/ O bits maximum is 1Kin/1Kout). The S908 Remote I/O Processor comes in two versions: a single cable (AS–S908–110), or dual cable (AS–S908–120). Please refer to GM–0984–RIO *Modicon Remote I/O Cable System Planning Guide*. These controllers also support a maximum of 2 ASCII ports per drop up to a total maximum of 32 using optional J892/P892 RI/O ASCII Adapters. Please refer to GM–0984–RIO *Modicon Remote I/O Cable System Planning Guide* for more details. Figure 4 is a perspective view of the RIOP module.

The RI/O interface will drive RI/O up to 5000 feet away (this distance can be increased depending upon the cable selection and certain other customer application considerations). Since the 5000 foot distance allows wide latitudes in system layout and installation, substantial economies can be realized from carefully planned layouts. Another planning requirement is to keep attenuation losses within the system's 35 dB dynamic range.

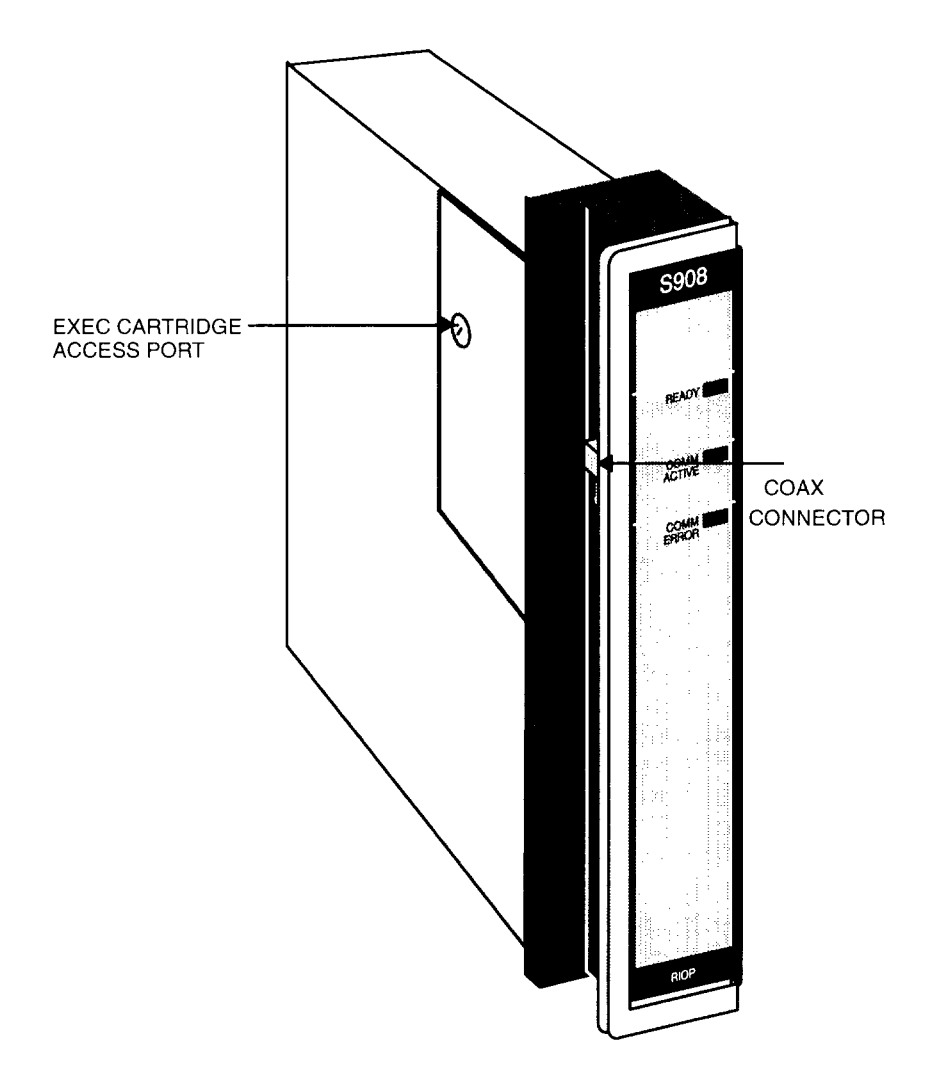

Figure 4 RI/O Head (S908) Module (S908-110)

The PLC's feature executive firmware as two levels of memory which are referred to in this manual as executive and user memory. The executive is contained in Non–Volatile flash memory that can be upreved in the field if required, and the user memory is stored in battery backed RAM. (Refer to the Customer Service & Technical Assistance section located in Appendix B regarding upgrading NV FLASH Memory in the field.)

A controller bootable memory software is downloaded to a protected area of flash memory during the manufacturing process which is not accessible to the user.

# **Executive Functionality**

#### **d** 381

Executive ID of 813 (Hex), CPU Clock speed 12 Mhz.

24 DX functions:

MOVE (8), MATRIX (8), JSR, RET, LAB, PID2, EMTH, TBLK, BLKT, and CKSM.

Two standard Modbus ports, Time-of-Day clock, Local I/O only.

#### **3**85

Executive ID of 81E (Hex), CPU Clock speed 12 Mhz.

24 DX functions:

MOVE (8), MATRIX (8), JSR, RET, LAB, PID2, EMTH, TBLK, BLKT and MSTR.

(MSTR is the user interface to Modbus Plus. It replaces the CKSM function and uses its opcode.

One Modbus port, One Modbus Plus Port, Time-of-Day clock, Peer Cop, Local I/O only.

#### **d** 480

Executive ID of 822 (Hex), CPU Clock speed 12 Mhz.

26 DX functions:

MOVE (8), MATRIX (8), JSR, RET, LAB, PID2, EMTH, TBLK, BLKT, READ, WRIT and CKSM.

Two standard Modbus ports, Time-of-Day clock, Remote I/O.

#### **d** 485

Executive ID of 82E (Hex), CPU Clock speed 12 Mhz.

26 DX functions:

MOVE (8), MATRIX (8), JSR, RET, LAB, PID2, EMTH, TBLK, BLKT READ, WRIT and MSTR.

(MSTR is the user interface to Modbus Plus. It replaces the CKSM function and uses the CKSM opcode.

One Modbus port, One Modbus Plus Port, Time-of-Day clock, Peer Cop, Remote I/O.

**d** 685

Executive ID of 80C (Hex), CPU Clock speed 16 Mhz.

39 DX functions:

MOVE (8), MATRIX (8), JSR, RET, LAB, PID2, EMTH, TBLK, BLKT, CKSM, 16 BIT MATH (7), PCFL (18), and MSTR. Two standard Modbus ports, One Modbus Plus Port, Time-of-Day clock,

Peer Cop, Remote I/O (via S908 module).

**d** 785

Executive ID of 852 (Hex), CPU Clock speed 16 Mhz.

39 DX functions:

MOVE (8), MATRIX (8), JSR, RET, LAB, PID2, EMTH, TBLK, BLKT, CKSM, 16 BIT MATH (7), PCFL (18), and MSTR.

Two standard Modbus ports, One Modbus Plus Port, Time–of–Day clock, Peer Cop, Remote I/O (via S908 module).

**Note** Both the MSTR and CKSM may co-exist in the 685E/785E.

# Redundancy 685/785

 At minimum these items are needed to support redundancy: HSBY Loadable Software, @ ≥ Rev 2.0 Hot Standby Adapter, S911–801 Remote I/O Adapter, S908 @ ≥ Rev 1007

#### 12 Introducing your Controller

Note For the 685E/785E only, the first 10K of registers, and the first 8192 inputs and 8192 coils, are transfered on a switchover.

# Housings

The PLC's systems use Modicon 800 series housings for its controller and I/O modules; specifically, a 19" primary housing which holds seven modules or a 27" primary housing which holds eleven modules.

Primary Enclosure – With the single–width controllers mounted in your primary enclosure, the 19' and 27" primary enclosures will hold up to 6 or 10 I/O modules respectively.

Secondary Enclosure – The remaining secondary housing will accommodate a one and one–half wide P810, P800 or P884 auxiliary power supply if a power supply expander is required. That is, the standard 19" or 27" secondary housings will accommodate five or nine I/O modules along with a one and one–half wide (two–slot) auxiliary power supply and a full seven or eleven I/O modules without the power supply.

The 19–inch primary housing with controller is shown in Figure 5. For simplicity's sake, the 27" housing is not shown in this manual except as required in the illustrations for panel mounting dimensions.

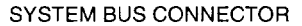

HOUSING

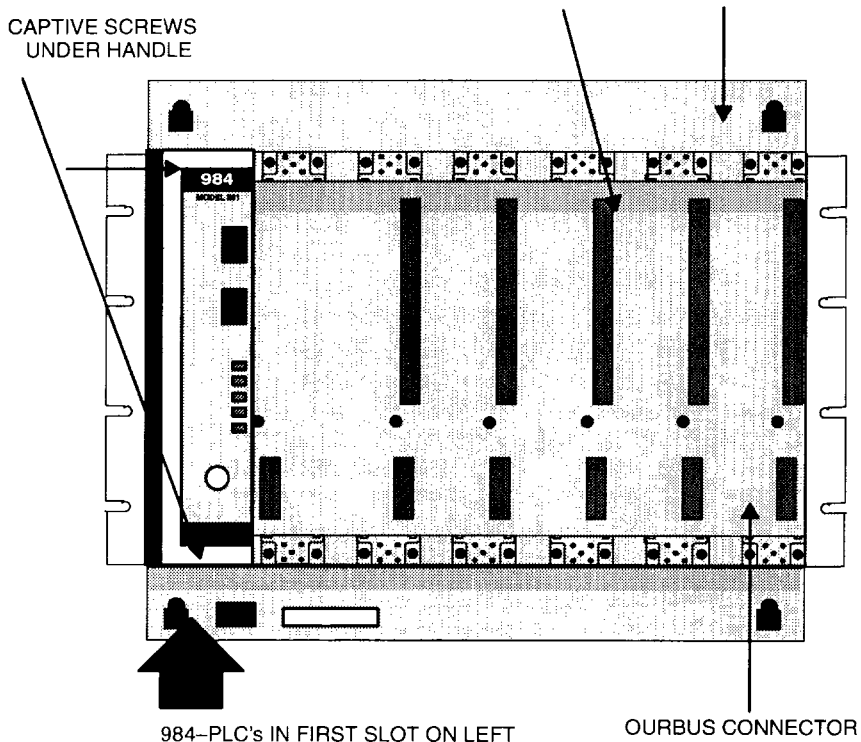

Figure 5 Controller Location in Primary Housing AS-H819-209

## **Remote I/O Enclosures**

The remote I/O enclosures are the standard 800 series I/O enclosures; i.e., 19" and 27" enclosures accommodating seven and eleven modules respectively, as stated in Chapter 4, Remote I/O Installation.

Each RI/O drop would utilize one auxiliary power supply and a remote I/O adapter module in its primary housing. Up to four additional secondary housings can be configured.

#### 14 Introducing your Controller

Status indicators on the Controller units are:

- POWER OK Green LED When ON, indicates input power OK and voltage outputs OK.
  - READY Amber LED When ON and your I/O power is OK, indicates Controller passed power-up diagnostics. Remains ON in Stopped and Run modes as long as health status is OK. Indicator is OFF when an error condition is detected by diagnostics.
    - RUN Green LED When ON, indicates Controller is in the RUN mode and solving logic. If memory checksum fails this light will blink 3 times for .5 seconds followed by a rest period of 2.5 seconds then the pattern repeats. The controller has detected a STOP ERROR CODE (refer to Table 10 in Appendix B) and may require either restarting, reloading of the user logic, or reloading of the executive firmware.
- BATTERY LOW Red LED When ON, indicates battery needs to be replaced (14 day holdup from initial indication).
- MODBUS PORT 1 Green LED When ON, indicates communication processor has unit address and communications are in progress.
- MODBUS PORT 2 Green LED When ON, indicates communication processor has unit address and communications are in progress.

# Additionally, if you have a 385/485 the second port, or a 685/785, the third port will be:

MODBUS PLUS Green LED This LED displays a flashing repetitive pattern to indicate the node status:

NORMAL flashes every 160 msec.

MONITOR NETWORK flashes at one second intervals. Is in offline state receive only.

NOT RECEIVING TOKEN flashes two times then is off for two seconds.

SOLE STATION flashes three times then is off for 1.7 seconds.

DUPLICATE NODE ADDRESS flashes four times then is off for 1.4 seconds.

#### With a 480/485 you have two additional indicators:

- COMM ACTIVE Green LED When ON, indicates Remote I/O communication is in progress.
- COMM ERROR Red LED When ON, indicates a Remote I/O comm error detected (example: CRC framing or missing physical drop)

# Chapter 2 System Planning

- D Planning
- Housing Installation Options
- D Grounding
- Dever Supply Function (AC and DC)
- Communications Processing Function

# Overview

The PLC's are designed to work with your Modicon Programming panel software; Modicon 800 series housings, interfaces and I/O modules.

The site planner must also consider the peripheral equipment (such as a Programmer, CRT monitor, or printer) when preparing an installation plan for the site. Refer to the appropriate Modicon publications for site preparation procedures for related equipment.

# **Space Requirements**

For the primary housing, allow 12 inch clearance to the left so installer can see power supply connectors. Allow 6 inches on the top and side of the housing for convection cooling in vertical mounting situations. Allow 12 inch of clearance at the bottom of the Controller for cable access.

For all other housings, allow 6 inches on the top and sides of each housing for unobstructed cooling airflow in vertical mounting situations.

Also consider installation and physical access for removal of the modules as well as subsequent service including the connection and detachment of signal and power cables when required.

The primary housing may be separated up to 12 feet from the secondary housing.

# **Primary Power Lines**

In addition to service access, distance to power sources has to be considered in planning your controller installation. In addition to cable routing considerations, good practices dictate that the power lines be dedicated to the Controller installation to minimize problems that sometimes arise when sharing AC power with electrically noisy equipment.

## 18 System Planning

Finally, plan to install a service loop and a cable restraint as the primary power cable connector is not locked in place.

# **Environmental Requirements**

In planning for the PLC's installation, consideration should be given to the environment around the controller. Although designed for a harsh industrial environment and able to withstand factors that would harm other types of electronic equipment, problems can be avoided by not placing the controller and its related equipment in an operating area where there is high ambient temperature, acidic atmosphere, vibration, dust, and dirt if it can be avoided.

## **Mounting Hardware Requirements**

After deciding on the final location of the Controller, its associated equipment and cables, you should plan for related mounting hardware. This would include such items as: nut and bolt combinations, flat and star washers, housings, mounting surface, ground straps and system ground connections.

Mounting bolts are NOT provided. The recommended mounting bolts are 0.312–24 UNF–2B (insert or tapped) stainless steel (#8–13–SS).

The PLC's system housing can be panel/bulkhead mounted or rack mounted as described in the following text.

# Panel or Bulkhead Mounting

As shown in Figure 6 and Figure 7 below, the housing has keyholes at the top and bottom of the housing for bulkhead mounting purposes. The keyholes are sized for 5/16–inch bolts. The recommended ground point is also shown.

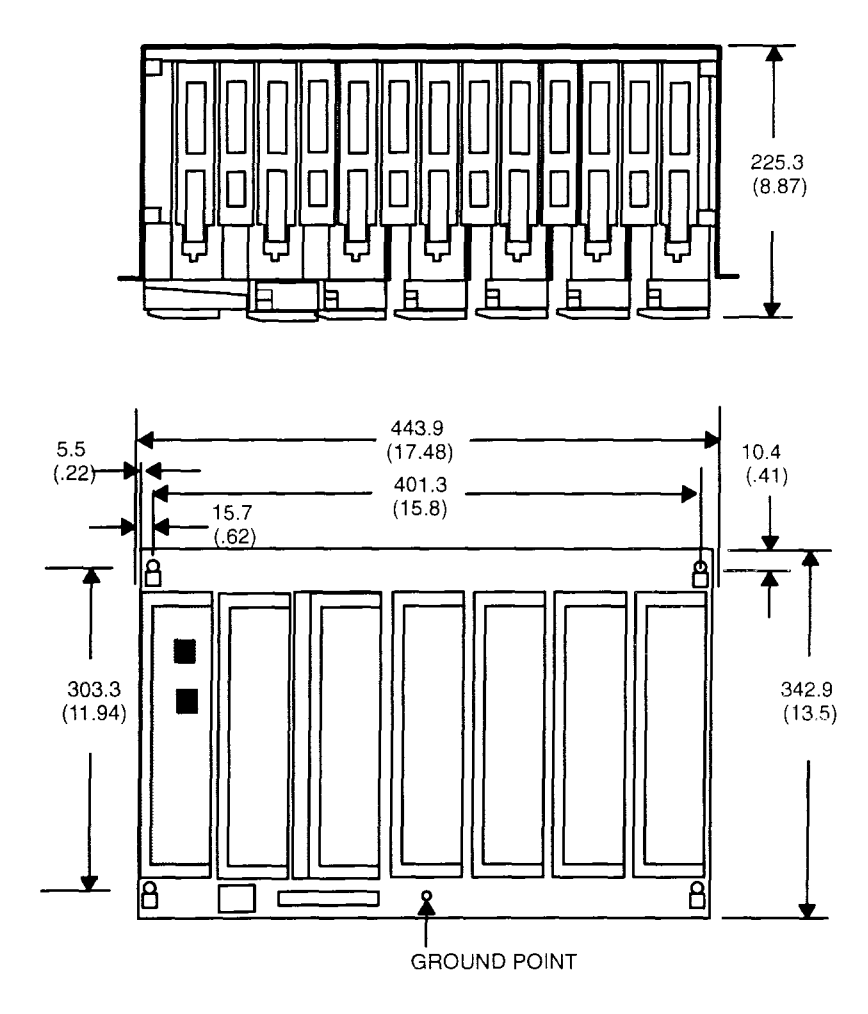

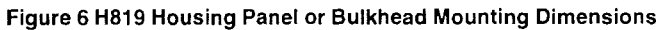

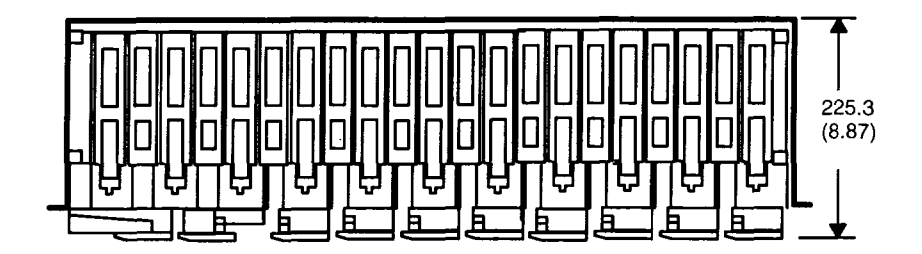

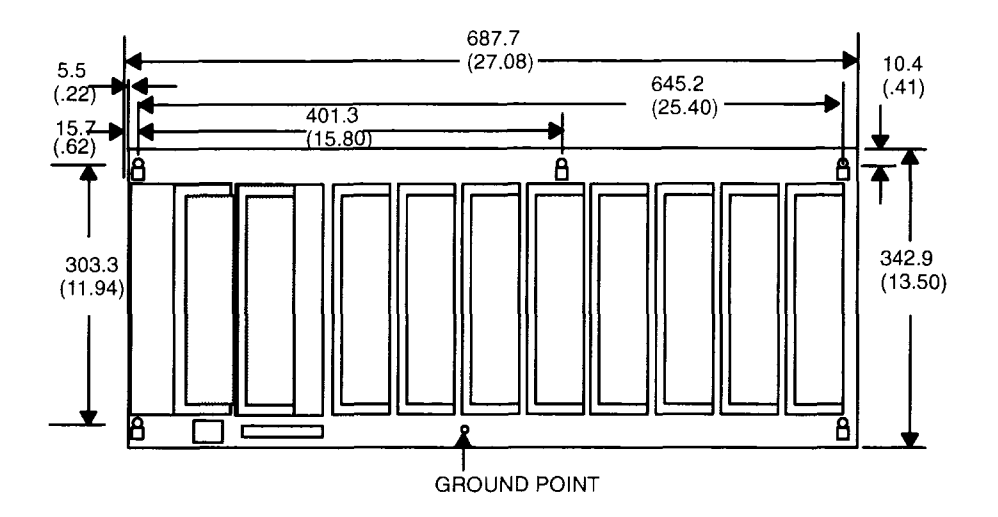

Figure 7 H827 Housing Panel or Bulkhead Mounting Dimensions
# **Rack Mounting**

The H819 Module Housings can be mounted in a 19–inch standard (EIA) rack. Optional hardware can be supplied for installing the "rack adaptor – mounting flange kit".

Figure 8 shows dimensions for rack mounting RI/O housing. The following hardware is required for rack mounting each housing:

- □ (1) 19--inch Standard (EIA) rack
- □ (1) pair of rack mounting flanges
- □ (8) #10–32, Pan Head Machine Screws to mount the housing to the NEMA rack
- (8) #10–32 Flat Lock Nuts if mounting holes in rack's side rails rails are not threaded.
- (8) #8–32 Pan Head Machine Screws (supplied) to attach rack mount flanges to ends of housing
- □ (8) 1/4 bolts (supplied) to attach back of rack mount flanges back of housing

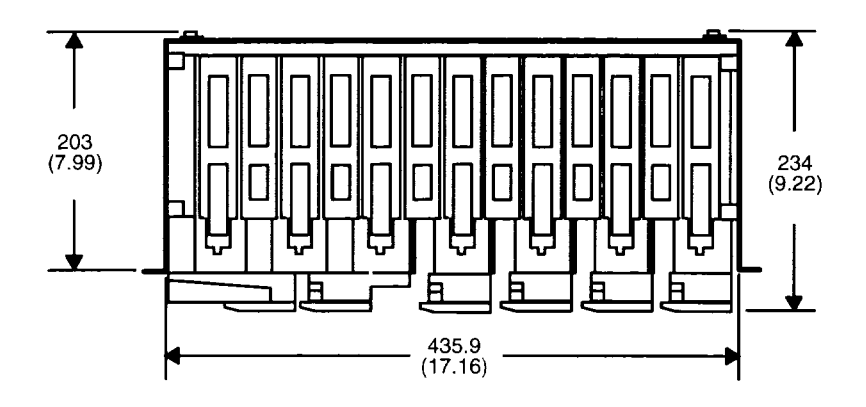

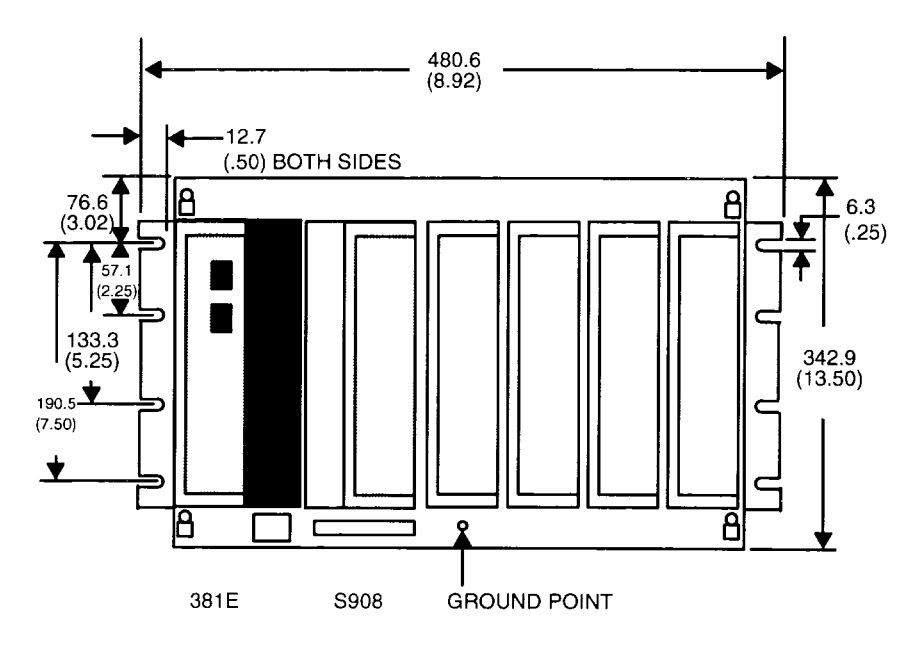

Figure 8 H819 Housing Rack Mount Dimensions

Some planning considerations common to rack mounting for 800 series I/O housings are:

## 24 System Planning

- 1 Between housings, allow 12 inches below the primary housing for cable breakout, physical inspection and ventilation.
- 2 The cable length connecting the primary housing and secondary housing must not exceed 12 feet.

The modular chassis will fit in a 12-inch deep standard NEMA enclosure should this be required (e.g., an acidic atmosphere in the factory).

Note The only cooling available to the PLC's is derived from natural convection air flow. If the Controller is placed within a NEMA enclosure, some provision for added cooling may be required. The controllers should also be mounted vertically to ensure adequate convection cooling of internal components.

25

# **Grounding Your Installation**

For grounding purposes, your PLC housing(s) should be mounted on a suitably finished metal mounting plate capable of supporting its weight along with the other modules in the installation. An aluminum mounting plate with a chromate finish such as IRIDITE, ALODINE or OAKITE No.36 would provide a low frequency (AC) safety ground path and a low impedance shield path for EMI/RFI.

If a metal mounting plate (the preferred method) is not feasible, all PLC housings within each drop should be interconnected by a flat braided ground strap with a minimum width of 1 inch. The ground strap should be short and installed without loops and bends. Use stainless steel hardware including a flat washer to secure the braid strap to the housing.

Regardless of the housing-to-housing method of ground interconnection, the entire installation should be grounded by a 1" wide (min) flat, braided cable installed between the the primary housing ground connection point and a suitable factory ground. This ground strap should also be short and installed without loops and bends. The bulkhead and rack mounting illustrations show the housing's recommended grounding point.

# Power Supply Function (AC and DC)

The PLC's come with a built-in power supply. The 381E/385E/480E/485E/485K Controllers run on 97 through 276 VAC (47 to 63 Hertz) and 24Vdc. As shown on Figure 9, Once connected, AC power is then switched ON/OFF with a front panel rocker switch.

The PLC will also operate continuously on 24Vdc as its an alternate or exclusive source. Figure 9 shows a primary power input connector for a customer supplied 24Vdc source. Once connected, DC power is then switched ON/OFF with a front panel rocker switch.

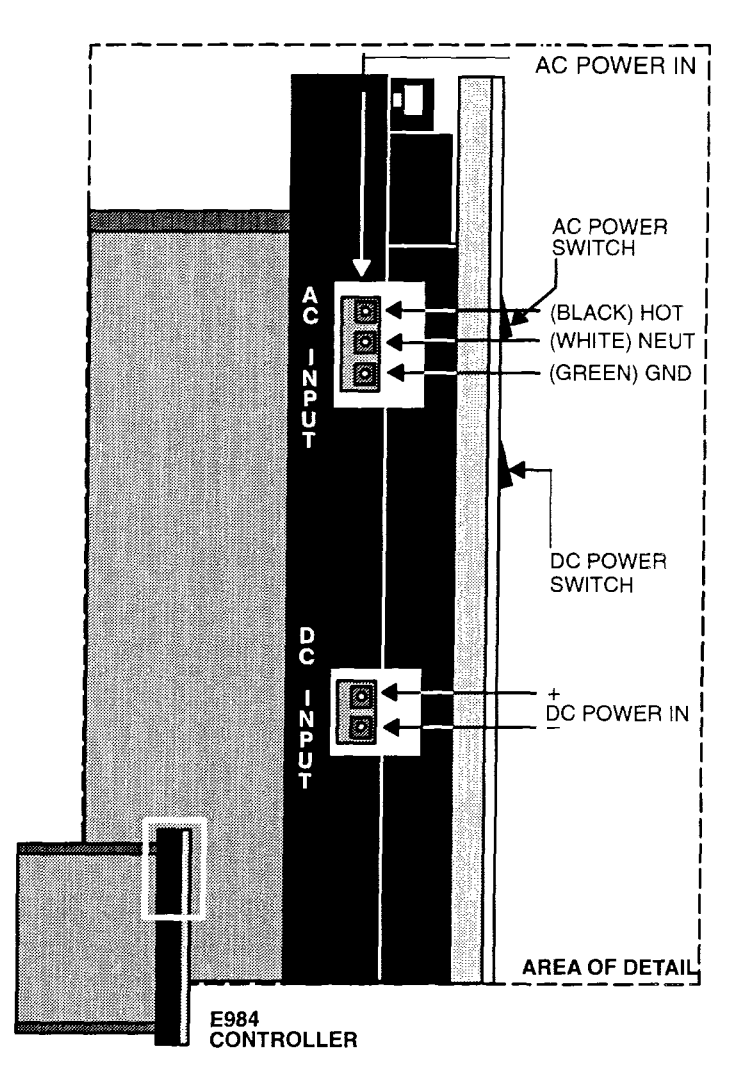

#### Figure 9 381E/385E/480E/485E/485K Primary Power Input Conn.

As shown in Figure 10, the 685E/785E/785K runs on 115 or 230VAC (47 to 63Hz) and/or 24VDC. The AC input, primary power variable is selected by means of a customer installed jumper. The primary power input connector is located at the front left side of the unit and shown on the drawing as "115V operation jumper". Once connected, AC or DC POWER is switched ON/OFF with a front panel rocker switch.

## System Planning 27

#### GM-0984-EDK

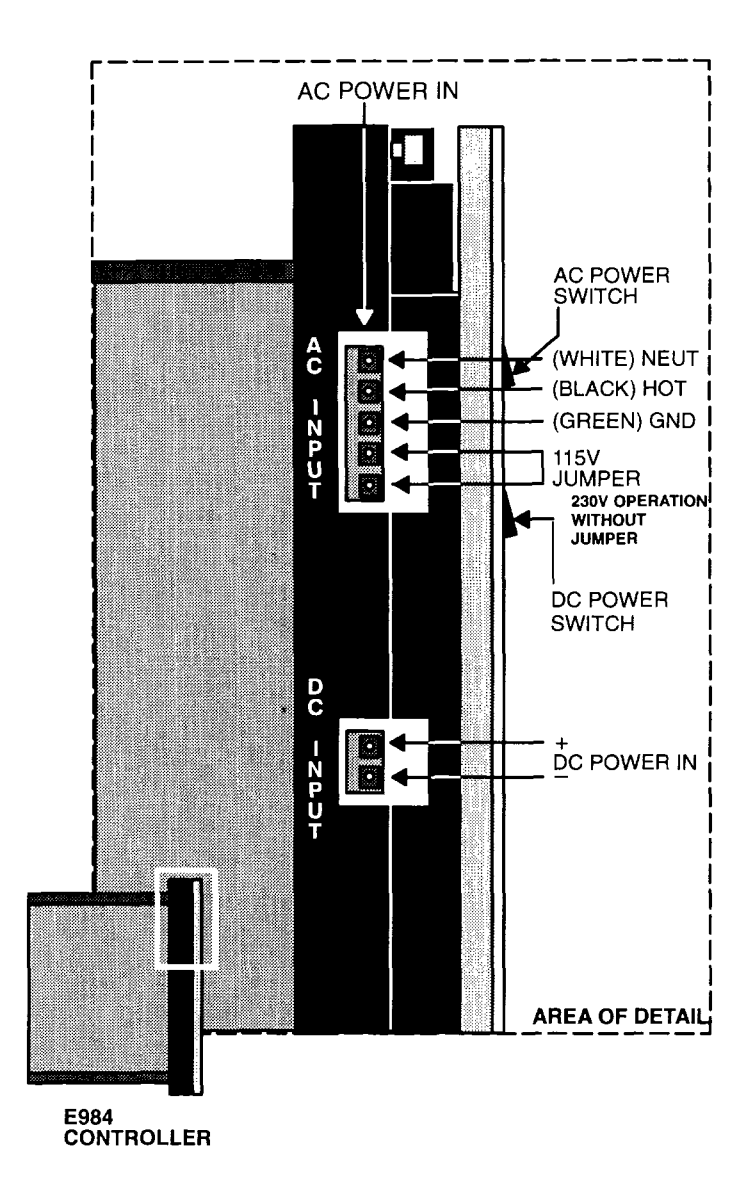

Figure 10 685E/785E/785K Primary Power Input Connections

The 385D/785D input can range from 105 to 150 VDC with the nominal at 125 VDC controlled by a front panel rocker switch. The 24 VDC option is also available. The 385D I/O capacity is 18.75W maximum using 3.5Amps, while the 785D I/O capacity is 60W maximum using 7 Amps.

## 28 System Planning

Note The primary power AC/DC input feature was not designed, nor is it suitable as an automatic battery backup provision in the event of an AC/DC outage. This is because the controller's externally sourced input joins with the, internally produced DC. At any given time, the Controller is taking from the higher of the two voltage sources if there is as little as a 1V differential. The consequence of this would be to draw down the DC battery if there were an extended period(s) of reduced AC/DC voltage supply.

If you want a backup alternative, one could be configured from a user-supplied DC power supply with its own backup battery and charger combination along with appropriate monitoring provisions.

# Primary Power Cable (AC/DC)

Ideally, the input AC/DC power lines should be dedicated to the PLC installation to minimize problems that arise when sharing AC power with electrically "noisy" equipment.

Provide for strain relief by installing a service loop and cable restraint on the primary power cable as its connector is not locked in place.

#### **AC Power Cable**

The recommended AC power cable should consist of three insulated leads of Number 14 AWG stranded copper. The cable leads insert in the plug–in power cable connector shipped installed in the AC input connector jack from the factory.

The color code (standard) for the AC cable is white for AC neutral, black for AC hot, and green for factory or earth ground. The European color code is light blue instead of white for neutral, brown instead of black for the hot wire, and green/yellow instead of green for ground.

Your AC source cable must be suitable for supplying 115/230 Vac at 5A peak for the turn–on surge and 0.4 continuous at worst–case, low voltage conditions at  $60^{\circ}$  C.

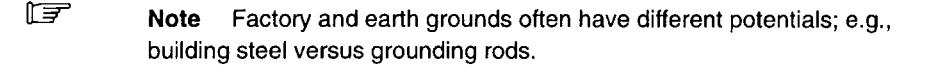

#### DC Power Cable

The recommended DC power cable should consist of three insulated leads of Number 18 AWG stranded copper. The cable leads insert in the plug–in power cable connector shipped installed in the DC input connector jack from the factory.

If you are planning DC backup, note the discussion under *"Power Supply Function,"* section 1. Note also, that your external DC input should go directly to the controller from the power source and not involve your I/O.

# **Communications Processing Function**

Communications options vary from model to model. Modbus, Modbus and Bridge mode, or Modbus Plus and Bridge mode, are available using a combination of hardware DIP switches and software as discussed below.

| PLC  | Comm Ports                      |
|------|---------------------------------|
| 381E | 2 Modbus                        |
| 385E | 1 Modbus & 1 Modbus Plus        |
| 385D | 1 Modbus & 1 Modbus Plus        |
| 480E | 2 Modbus & RI/O                 |
| 485E | 1 Modbus & 1 Modbus Plus & RI/O |
| 485K | 1 Modbus & 1 Modbus Plus & RI/O |
| 685E | 2 Modbus & 1 Modbus Plus        |
| 785E | 2 Modbus & 1 Modbus Plus        |
| 785D | 2 Modbus & 1 Modbus Plus        |
| 785K | 2 Modbus & 1 Modbus Plus        |

#### Table 3 Communication Options per PLC

# 381E/385E/385D/480E/485E/485K

#### **Comm Switch Configuration for MODBUS, Ports**

MODBUS Port 1 is software configurable or will default to preset parameters depending on the position of the three position toggle switch, located on the lower left side panel behind the module handle. For software configuration, put the MEM– DEFAULT–MODEM switch in the MEM position and use your panel to select the communications parameters required.

In the "Default" or "Modem" positions you will power up with the following parameters:

|         | 381E/385E/385D/480E/485E/485K                                                                                                    | 385/485 ONLY                                                                                  |  |  |
|---------|----------------------------------------------------------------------------------------------------|-----------------------------------------------------------------------------------------------|--|--|
| MEM     | Port 1 Communication Parameters Taken from<br>Configuration Table                                                                                             | Bridge Mode capable only<br>if Panel programmed this<br>option (Default is NO Bridge<br>Mode) |  |  |
| DEFAULT | Port 1 Communication Parameters are:<br>RTU, 9600 BAUD, Even Parity, 1 Stop Bit<br>Address is set on Dip Switch underneath<br>if 385/485 or is 1 if 381/480.  | Bridge Mode capable<br>without panel intervention<br>(i.e. automatic)                         |  |  |
| MODEM   | Port 1 Communication Parameters are:<br>ASCII, 2400 BAUD, Even Parity, 1 Stop Bit<br>Address is set on Dip switch underneath<br>if 385/485 or is 1 if 381/480 | Bridge Mode capable<br>without panel intervention<br>(i.e. automatic)                         |  |  |

#### Table 4 Port 1 Configuration

The second Modbus Port on the 381/480 is configurable only by using your programming panel.

#### **Modbus Port Software Configuration**

You can use Modicon Modsoft programming panel software to set an internal memory variable for either Modbus port 1 or port 2 (when the MEM/DEFAULT/ MODEM slide switch is in MEM). Refer to Figure 11.

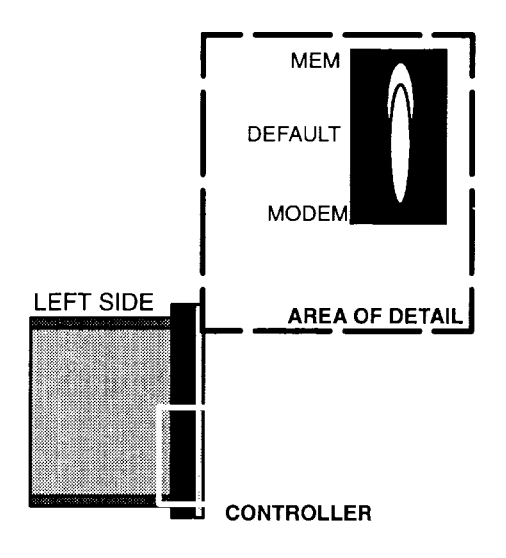

Figure 11 MEM/DEFAULT/MODEM DIP Switch

For convenience, a summary of Modsoft screens showing the communications parameters available is presented here. From the Main menu you select the "Of-fline" "Select Program or New Program" entry and then select Config from the Status screen, the results are illustrated in Figure 12. With the cursor on the Ports selection press the  $\dashv$  key to display the port parameter screen.

| Utility<br>F1 F2                | OverView 1/                                        |              | Ports Se                                                     | gmnts                                | Loadable                      | Cfg Ext            | Quit          |
|---------------------------------|----------------------------------------------------|--------------|--------------------------------------------------------------|--------------------------------------|-------------------------------|--------------------|---------------|
| 1 <b>A</b>                      | CONF                                               | IGURATIO     | IN DVERVIEV<br>Size of F                                     | ull Log                              | ic Area                       | 15396              |               |
| PLC :<br>PLC Type               | 984 -                                              | 485E         | No. of I/                                                    | 0 Map V                              | ords                          | 00015              |               |
| Exec Pack<br>Memory             |                                                    | 904<br>16.0K | 1/0 :<br>Sumber of                                           | I/O Ty<br>Segmen                     | pe<br>ts                      | 800<br>32          |               |
| Redundant                       | amory<br>).                                        | K .          | /O Moduli                                                    | / Chánn<br>BS                        | el Pairs                      | 1                  |               |
| Ranges<br>Bxxxx E<br>1xxxx 1    | 10001 - 0153<br>10001 - 1051                       | 6            | Specials<br>Battery Co<br>Timer Reg<br>Time of Do            | :<br>oil<br>ister<br>ay Cloc         | k d                           | 8<br>4<br>4        |               |
| ажинх<br>4жжжи<br>4жжжи for<br> | 18861 - 3684<br>18861 - 4187<br>SFC Non<br>SFC Non | 8<br>8<br>8  | ASCII:<br>Number of<br>Message Ar<br>Number of<br>Simple ASC | Messag<br>ea Siz<br>ASCII<br>CII Out | es (<br>e (<br>Ports (<br>put | 3<br>3<br>3        |               |
| Utility                         | Default B                                          | ridge        |                                                              |                                      |                               |                    | Quit          |
| F1F2                            | F3F                                                | 4            | F5FI<br>PORTS                                                | 5                                    | _F7-Lev 8-                    | -f8-OFF-<br>Bridge | F9<br>Mode: N |
| Number Mode                     | Data Bits                                          | Parity       | Stop Bits                                                    | Baud                                 | Keyboard                      | Addres             | s Delay       |
| MODBUS<br>01 RTU<br>02 RTU      | 8<br>8                                             | EVEN<br>EVEN | 1<br>1                                                       | 9600<br>9600                         |                               | 1<br>1             | 10 m<br>10 m  |
|                                 |                                                    |              |                                                              | ~                                    |                               |                    |               |

Figure 12 Communication Port Selection Screen

You can fill in the data fields as you require. Pressing the ? key while on a field displays a parameter list for that field.

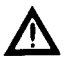

Caution Port 2 does not support the following parameters: 2 stop bits with RTU and parity; 1 stop bit with ASCII and no parity.

#### Modbus Plus Node Address Setting (385/485 ONLY)

These node address switches are the first 6 Dip's shown in Figure 13, and viewed from the bottom of the unit. Switches One through six can be set to the binary bit pattern 000000 through 111111 which are the equivalent of decimal 0 through 63

respectively. To derive the node address add "1" to the binary. The default shown in Figure 13 is the binary 0 which is node address 1. To change to an address of 2, place the LSB switch "Toward the number" (000001) etc,. The 8 position DIP switch for setting the Modbus Plus port address is located at the bottom of the unit casing. Refer to Figure 13.

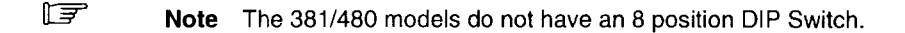

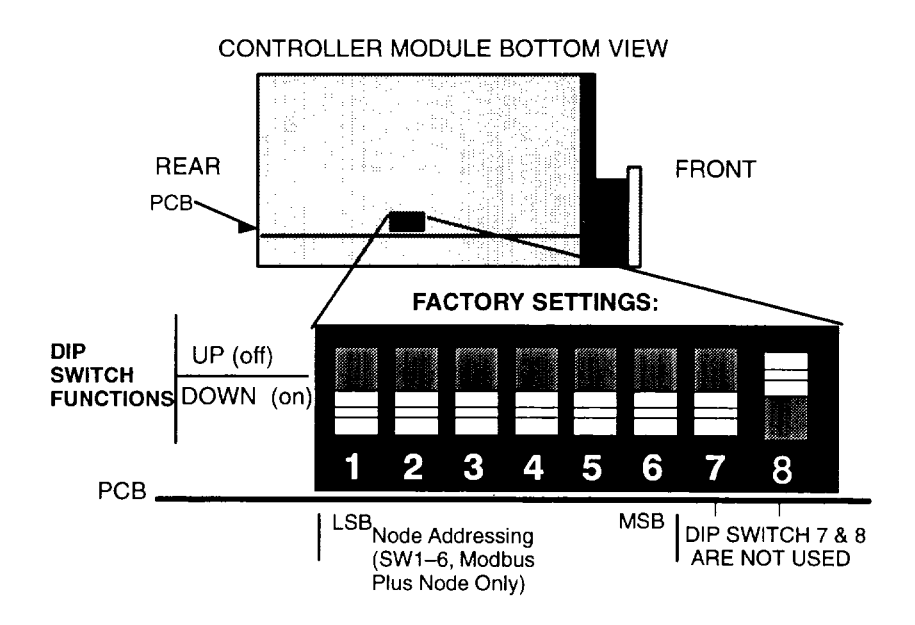

Figure 13 DIP Switch for Modbus Plus Node (385/485 ONLY)

#### Modbus Plus Bridge Mode (385/485 ONLY)

A communications Bridge mode is a standard feature which allows access to the Peer network in DIP mode. Using this mode you can program or monitor any individual node on the Modbus Plus Network using a program panel connected to modbus port 1.

When the Mem/Default/Modem DIP switch is in the MEM position the bridge mode can also be enabled or disabled by using the panel software "Offline" "Configuration" "PORTS" *Bridge* subfunction.

#### Using MSTR Block To Change Modbus Plus Address

You setup the MSTR block by transitioning the enable input ON *for one scan.* The MSTR function Done output passes power in the same scan (assuming no errors). There will be a delay of up to 10 seconds in the availability of the newly addressed Controller due to the time required fully implement the change including re-initializing the link.

If you hold the MSTR block enabled for more than one scan, the Change Address Command is issued for each scan so enabled. This results in a race condition locking the controller out of effective operation.

Part of the process of implementing the Change Address Command allows testing for:

If the specified address equals 0 If the specified address is greater than 64 If the specified address is equal to the current address.

In each true case the PEER Processor ignores the Change Address Request but remains available to the host processor.

#### Modbus Plus Node Address Software Change (385/485 ONLY)

The on board dip switches as shown in Figure 13 are read by the PEER PLC at power-up to determine what the Node address is. This setting stays in effect until a power-cycle with new settings or a software controlled "Change Address Command" is issued to the PEER PLC. The Ladder Logic implemented MSTR Block is the mechanism by which you issue the proper command.

#### F

**Note** The Controller in which you want to change the Node address must be running.

#### **MSTR Format**

You can issue the "Change Address Command" using the ladder logic MSTR DX block. Figure 14 is an example of a Modsoft screen with MSTR block.

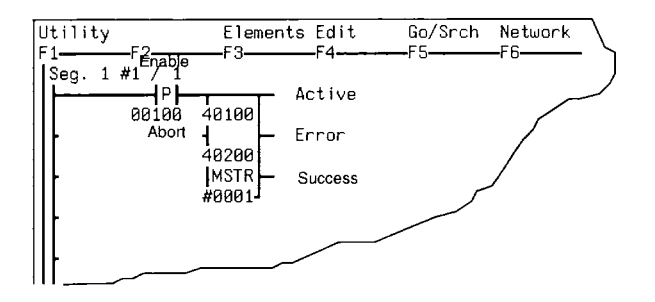

Figure 14 MSTR Block on Modsoft screen With Input/Output Labels

□ The top node (40100 in the example) defines the first of a nine register block that contains:

| 4TTTT   | Operation Type | FFFF Hex Change Address Command    |
|---------|----------------|------------------------------------|
| 4TTTT+1 | Error Status   | See Appendix C for Error Codes     |
| 4TTTT+2 | Pattern 1      | 1234 Hex                           |
| 4TTTT+3 | Pattern 2      | 5678 Hex                           |
| 4TTTT+4 | Pattern 3      | XXAA Hex where xx = 00 for builtin |
|         |                | 01 for S985 #1                     |
|         |                | 02 for S985 #2                     |
| 4TTTT+5 | Pattern 4      | XXBB Hex                           |
| 4TTTT+6 | Pattern 5      | XXCC Hex                           |
| 4TTTT+7 | Pattern 6      | XXDD Hex                           |

XXEE Hex

When the Error output passes power, the content of the Error Status register contains an error code to help you determine the cause of the error.

These registers provide a margin of safety against inadvertent change of address. The values in these seven registers MUST contain exactly the above data or an error will result.

□ The middle node (40200 in the example Figure 14) contains the new address. The new address can be a value between 1 and 64.

#### 36 System Planning

4TTTT+8

Pattern 7

The bottom node (a value of 1 in the example) may be set to any value from 1 to 100 but only one address is involved from the middle node.

#### Port Delay Timer

Each Modbus port (one or two) can be assigned a time delay value from 10 milliseconds to 200 milliseconds in duration. You use the Modsoft configurator PORTS menu to do this.

#### 685E/785E/785D/785K

#### **Comm Switch Configuration for MODBUS, Ports**

MODBUS Ports 1 and 2 are software configurable, but through-the-chassis, user accessible DIP switch has been provided to manually configure Modbus Port 1 on the 984 CPU. The second port is software configurable only. The MEM (software) DIP switch (default) is enabled (even while operational) using a toggle switch located on the controller side panel.

Note The switch used for Modbus Port 1 fixed defaults is selected by opening (off) or closing (on) **DIP switch 8.** 

In the "Default" or "Mem" positions you will power up with the following parameters in Table 5:

#### Table 5 Port 1 Configuration

|                | 685E/785E/785D/785K                                                                                                    | 685/785 ONLY                                                                                  |  |  |
|----------------|----------------------------------------------------------------------------------------------------|-----------------------------------------------------------------------------------------------|--|--|
| MEM            | Port 1 Communication Parameters Taken from<br>Configuration Table                                                                         | Bridge Mode capable only<br>if Panel programmed this<br>option (Default is NO Bridge<br>Mode) |  |  |
| DIP            | Port 1 Communication Parameters are:<br>RTU, 9600 BAUD, Even Parity, 1 Stop Bit<br>Address is set on Dip Switch underneath<br>if 685/785. | Bridge Mode capable<br>without panel intervention<br>(i.e. automatic)                         |  |  |
| DIP/<br>DIPSW8 | Port 1 Communication Parameters are:<br>RTU, 2400 BAUD, Even Parity, 1 Stop Bit<br>Address is set on Dip Switch underneath<br>if 685/785. | Bridge Mode capable<br>without panel intervention<br>(i.e. automatic)                         |  |  |

The second Modbus Port on the 685/785 is configurable only by using your programming panel.

#### **Modbus Port Software Configuration**

You can use Modicon Modsoft programming panel software to set an internal memory variable for either Modbus port 1 or port 2 (when the MEM/DIP slide switch is in MEM). Refer to Figure 11. The two settings available are:

RTU, 9600 baud, Even Parity, 1 Stop bit, (switch 8 in the position shown in Figure 17) or, ASCII, 2400 baud, Even Parity, 1 Stop bit, (switch 8 position "down").

Note When the MEM/DIP enable slide is returned to MEM position, Port 1 comm parameters and link address return to original memory configured values after a power cycle.

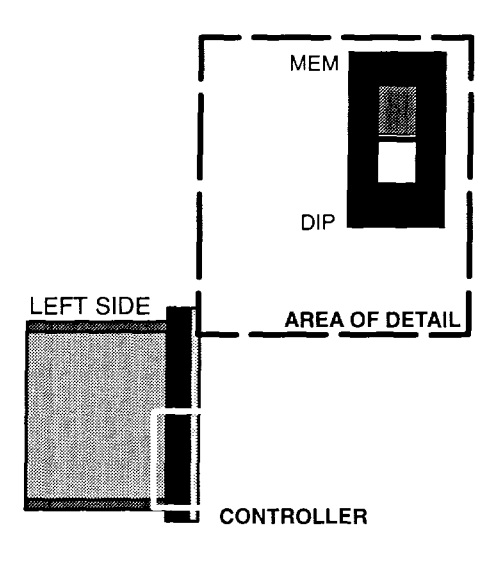

Figure 15 MEM/DIP DIP Switch

For convenience, a summary of Modsoft screens showing the communications parameters available is presented here. From the Main menu you select the "Of-fline" "Select Program or New Program" entry and then select Config from the Status screen, the results are illustrated in Figure 12. With the cursor on the Ports selection press the  $\dashv$  key to display the port parameter screen.

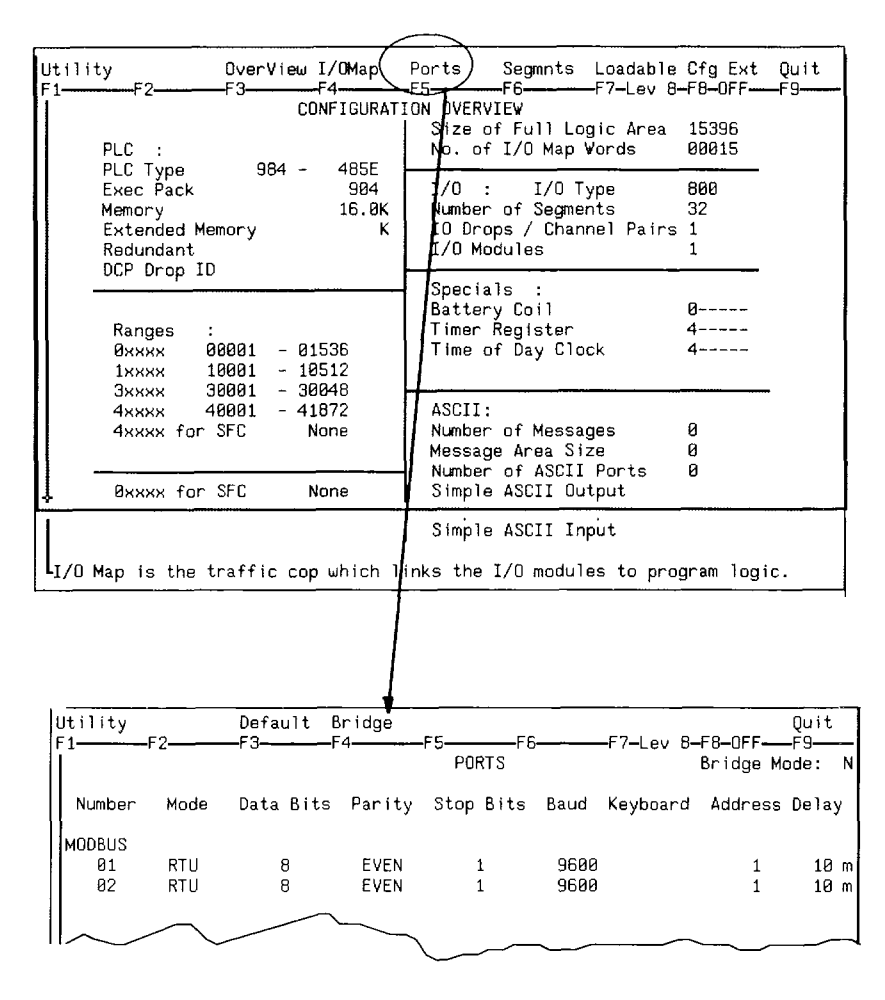

Figure 16 Comm. Port Selection Screen (485E Example)

You can fill in the data fields as you require. Pressing the ? key while on a field displays a parameter list for that field.

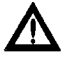

Caution Unsupported Parameters are: 2 stop bits with RTU and parity; 1 stop bit with ASCII and no parity.

#### Modbus Plus Node Address Setting (685/785 ONLY)

These node address switches are the first 6 Dip's seen below, and viewed from the bottom of the unit. Switch 7 is not used, switch 8 is the Modbus default select switch. Switches one through six can be set to the binary bit pattern 000000 through 111111 which are the equivalent of decimal 0 through 63 respectively. To derive the node address add "1" to the binary. The default shown in Figure 13 is the binary 0 which is node address 1. To change to an address of 2, place the LSB switch "Toward the number" (000001) etc,. The 8 position DIP switch for setting the Modbus Plus port address is located at the bottom of the unit casing. Refer to Figure 13.

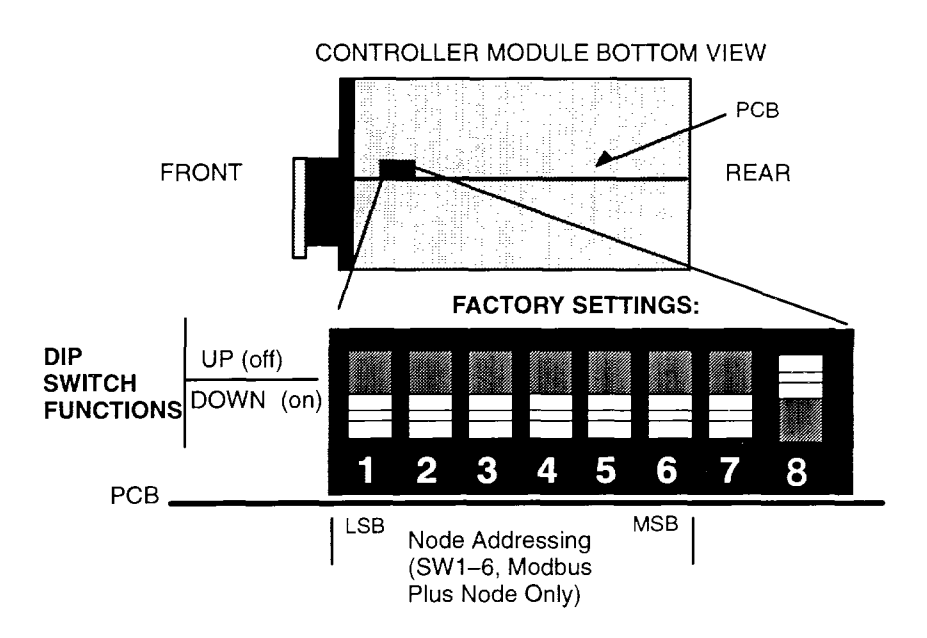

Figure 17 DIP Switch for Modbus Plus Node (685/785 ONLY)

To familiarize you with the switch settings, Table 6 provides you with the first 16 addresses. Only the UP is shown all others are down.

| 1  | 2  | 3  | 4  | 5 | 6 | Address |  |
|----|----|----|----|---|---|---------|--|
| _  | _  | _  |    | _ | _ | 1       |  |
| UP | -  | _  | _  |   |   | 2       |  |
| -  | UP | _  | _  |   |   | 3       |  |
| UP | UP | -  |    |   |   | 4       |  |
| _  | _  | UP | _  |   |   | 5       |  |
| UP | UP | _  |    |   |   | 6       |  |
| _  | UP | UP | -  |   |   | 7       |  |
| UP | UP | UP | -  |   |   | 8       |  |
| _  | _  | -  | UP |   |   | 9       |  |
| UP | _  | -  | UP |   |   | 10      |  |
| -  | UP | -  | UP |   |   | 11      |  |
| UP | UP | _  | UP |   |   | 12      |  |
| _  | -  | UP | UP |   |   | 13      |  |
| UP | -  | UP | UP |   |   | 14      |  |
| -  | UP | UP | UP |   |   | 15      |  |
| UP | UP | UP | UP |   |   | 16      |  |

# Table 6Partial Modbus Plus AddressExamples

# Chapter 3 System Installation

- Panel/Bulkhead Mounting
- Rack Mounting
- Field Wiring
- I/O Module
- Power Supply
- RI/O Head/Receiver

# Panel/Bulkhead Mounting

As shown in Figure 18 and Figure 19 below, the housing has keyholes at the top and bottom of the housing for bulkhead mounting purposes. The keyholes are sized for 5/16-inch bolts. The recommended ground point is also shown.

| Procedure | Panel/Bulkhead Mounting Installation                                                                                                    |
|-----------|----------------------------------------------------------------------------------------------------|
| Step 1    | Install and ground your bulkhead mounting surface for Drop 2.                                                                           |
| Step 2    | Layout your drop based on your RI/O configuration diagram and installation plan.                                                        |
| Step 3    | Install 1/4 inch inserts into the panel or metal mounting sur-<br>face for your primary housing as shown in Figure 18 and<br>Figure 19. |

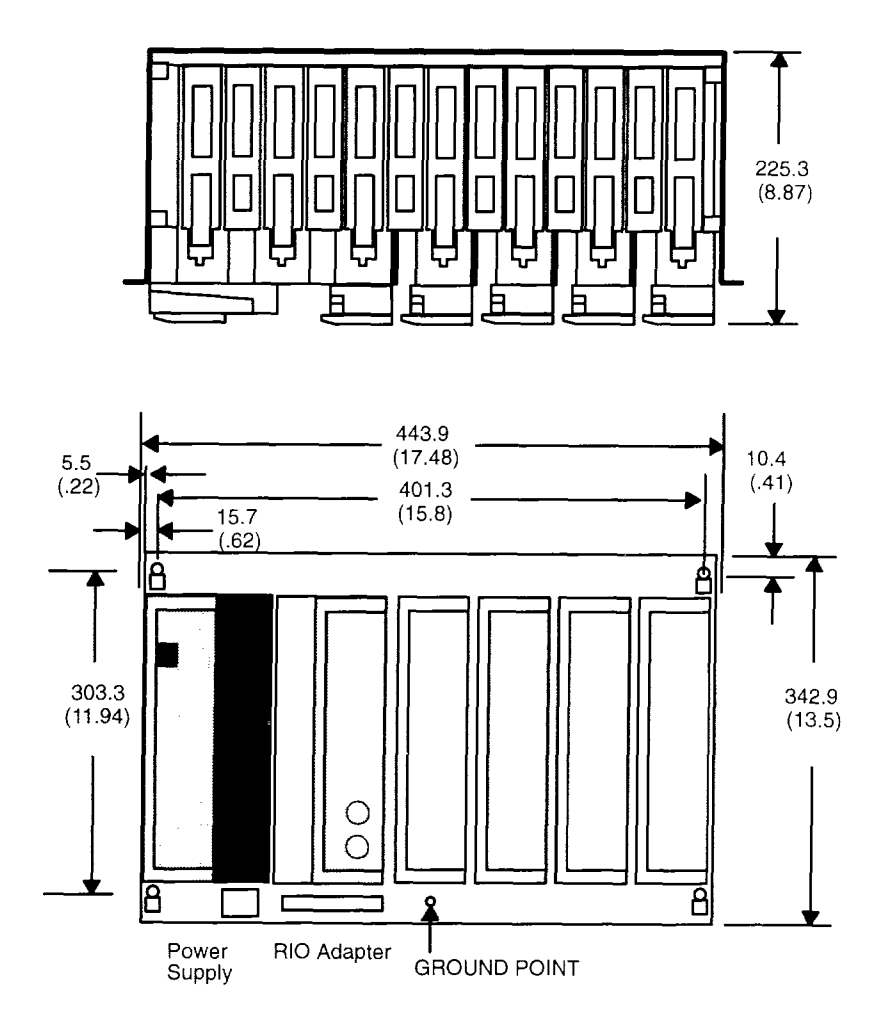

Figure 18 Remote I/O H819 Panel/Bulkhead Mounting Dimensions

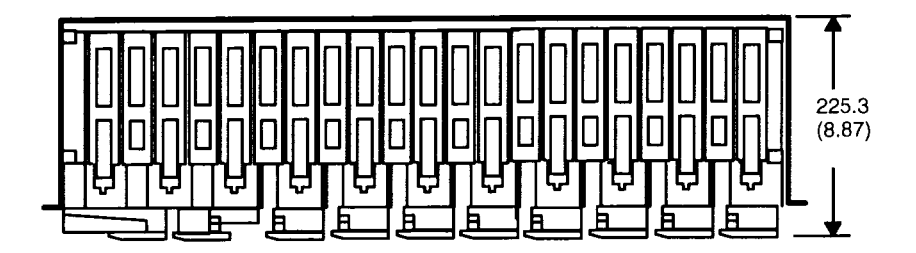

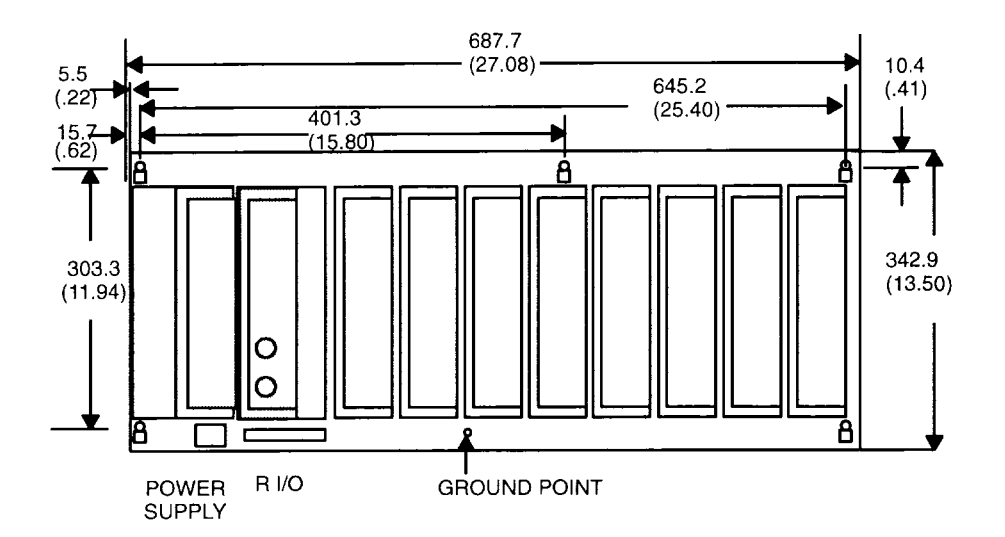

#### Figure 19 H827 RI/O Housing Panel/Bulkhead Mounting Dimensions

Step 4 As shown in Figure 20 below, attach the primary housing to its mounting surface by inserting the required number of 1/4–inch bolts. (H819 requires four bolts in the housing's mounting flange.) Also install cable troughs for your RI/O module slots.

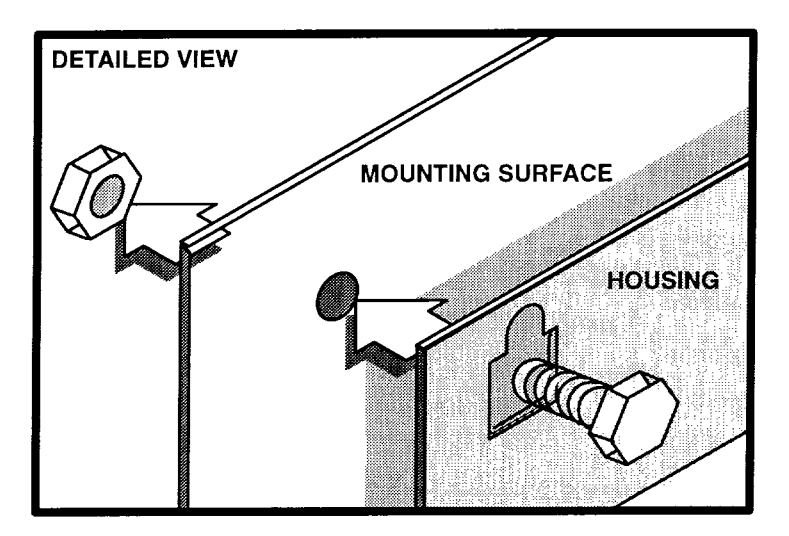

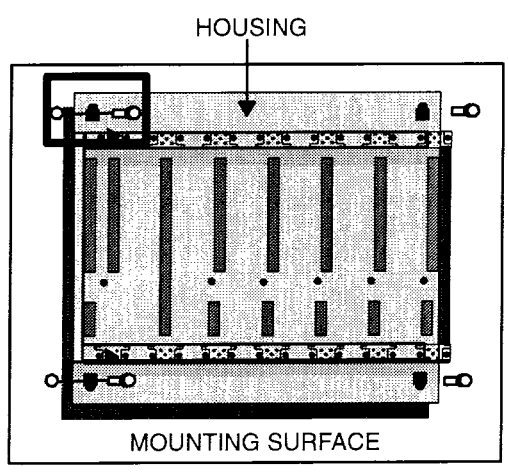

#### Figure 20 Attach Housing to Mounting Surface

**Step 5** Repeat Steps (3) and (4) above for each housing in Drop 2.

Step 6 Using appropriate lengths, connect your W801 signal cable and W802 power cable (use W804 auxiliary power cable when required) between the signal and power connector ports at the top and bottom of each housing as shown in Figure 21. Make sure the cable ground lug is attached to Housing Ground Point.

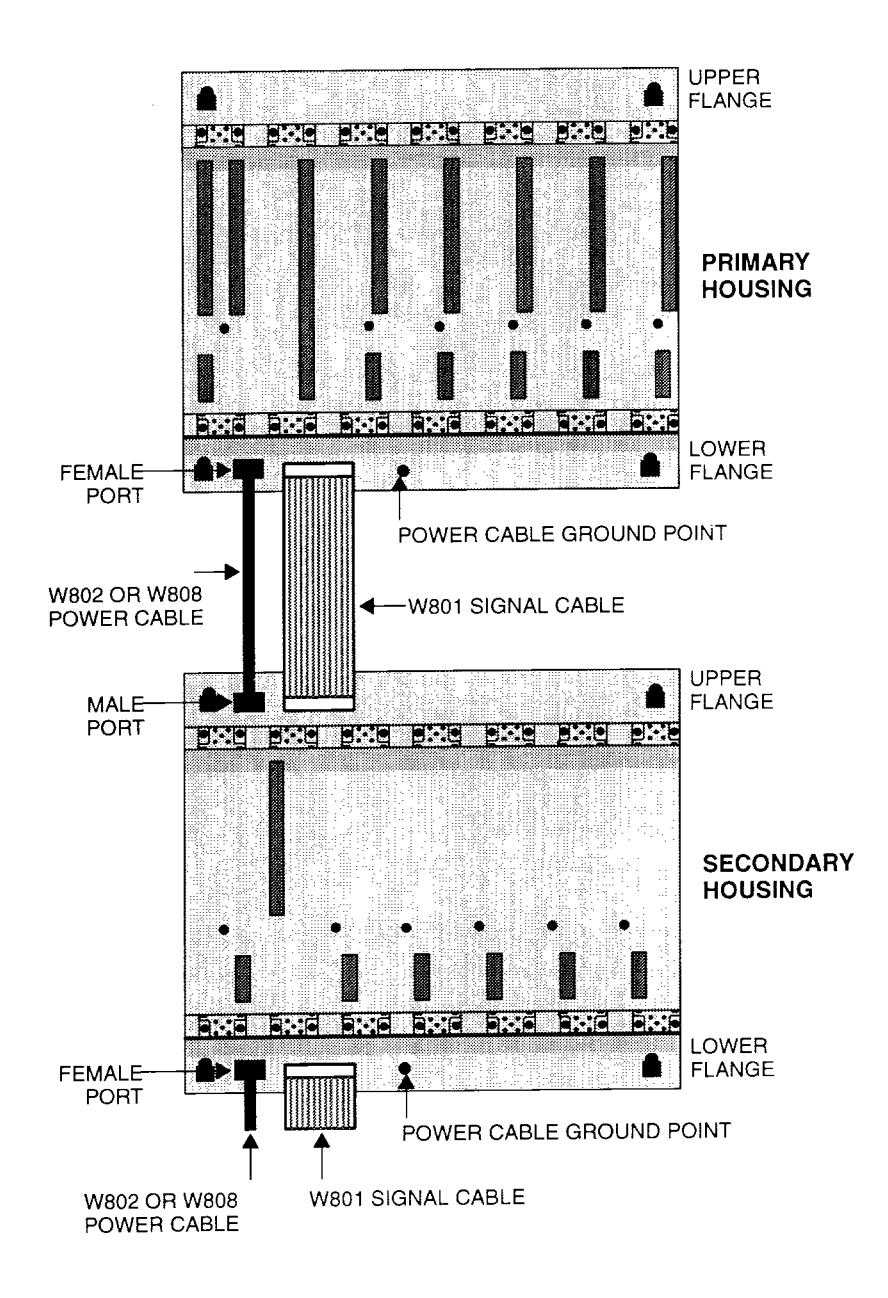

Figure 21 Connecting Cables within Each Drop

- **Step 7** Ground all W802 power cables to each housing's ground point in the drop as shown in Figure 5–1 preceding. The grounding lug requires a #10 machine screw.
- Step 8 Repeat Steps (1) thru (7) above for all remaining RI/O drops.

## **Rack Mounting**

The H819 Module Housings can be mounted in a 19–inch standard (EIA) rack. This requires installing a rack adaptor mounting flange kit. Figure 22 shows the housing's rack mounting dimensions.

The following hardware is required for rack mounting each housing:

- (1) Rack mounting adaptor kit which includes: a pair of rack mounting flanges;
  (8) #8–32 Pan Head Machine Screws (supplied) to attach rack mount flanges to ends of housing;
  (8) 1/4 bolts (supplied) to attach flange kit to back of housing.
- (8) #10–32, Pan Head Machine Screws to mount the housing with flange adaptor to NEMA rack.
- (8) #10–32 Flat Lock Nuts if mounting holes in rack's side rails rails are not threaded.

Other special mounting hardware may be required depending upon the installation site.

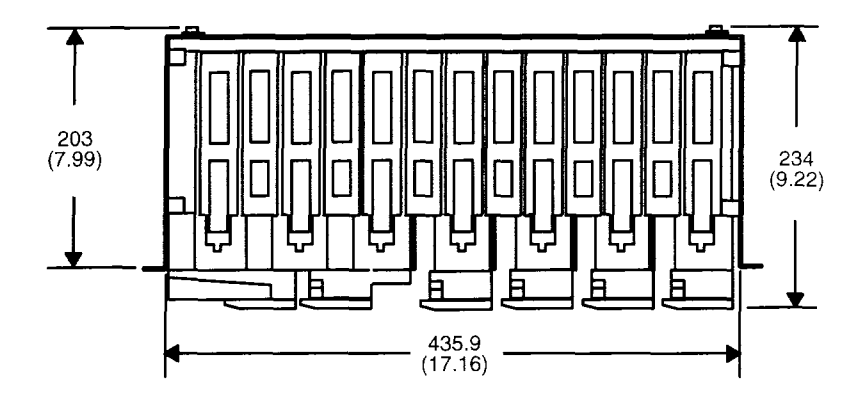

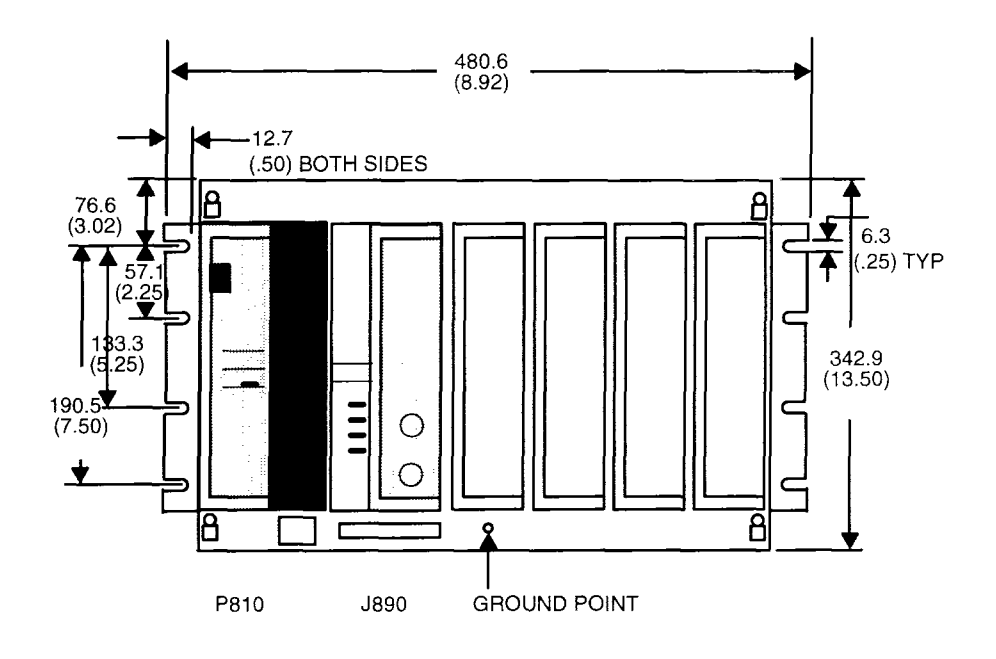

Figure 22 H819 Housing Rack Mount Dimensions

# **Procedure Rack Mounting Installation**

- Step 1 At Drop 2, using #8–32 mounting hardware shown in Figure 23, replace the primary housing's two end plates with rack mounting flanges.
- Step 2 Use 1/4–inch bolts (supplied) attach each flange to the housing's back panel.
- **Step 3** When the rack mount flange is installed, ensure that contact with the back plate of the housing makes a good ground.

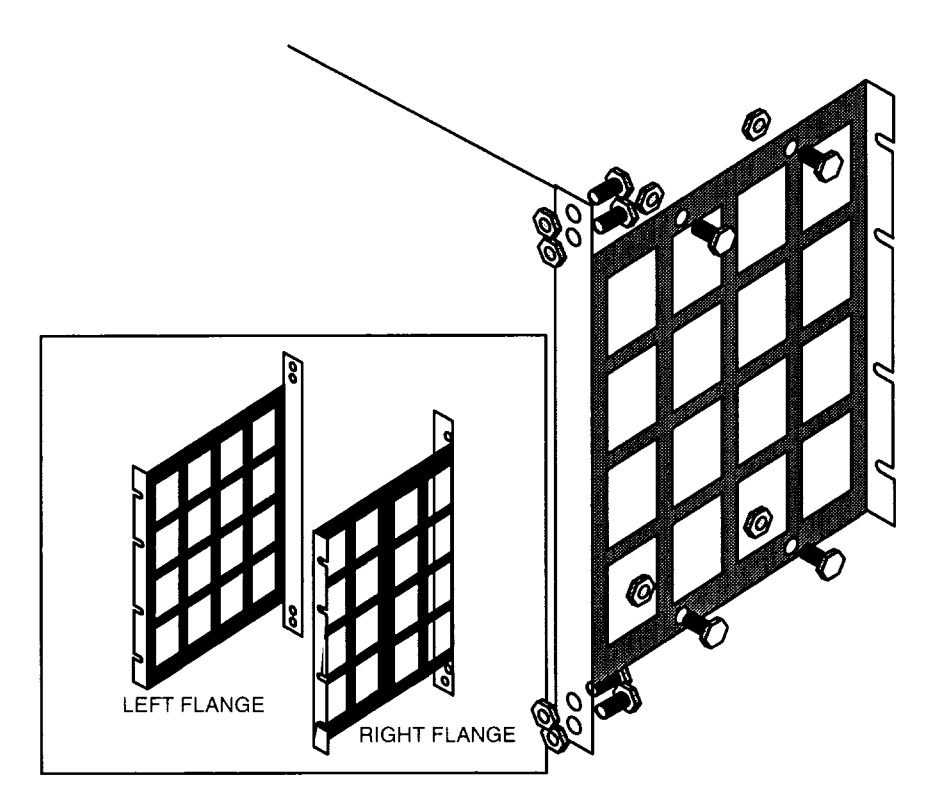

Figure 23 Attaching Rack Mounting Flange to Housing

Step 4 To attach the module housing to the rack as shown in Figure 24, lift the empty module housing to its mount position in the rack and insert the mounting screws. Use #10–32 pan head screws to attach the module housing to the rack. Install cable troughs for all Remote I/O modules.

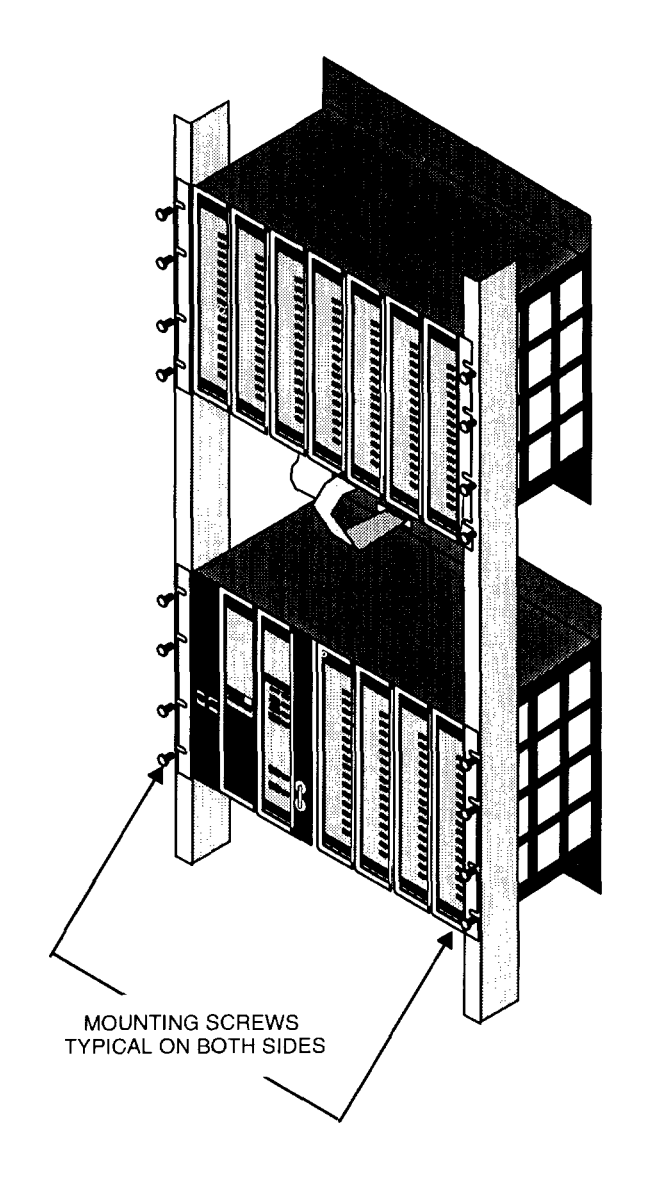

Figure 24 Rack Mounting Your Housing

**Step 5** Repeat Steps (1) thru (4) above for all remaining housings within Drop 2.

## 54 System Installation

- Step 6 Using appropriate lengths, connect your W801 signal cable and W802 power cable (use W808 auxiliary power cable when required) between the signal and power connector ports at the top and bottom of each housing within the drop as shown in Figure 21.
- Step 7 Ground each W802 power cable to the housing's ground point shown earlier in Figure 18. The grounding lug requires a #10 machine screw.
- **Step 8** Ground your rack for Drop 2 to the best possible ground following good practices.
- Step 9 Repeat Steps (1) thru (8) above for all remaining drops according to plan.

# **Procedure Connecting Your Field Wiring**

Field wiring should be in place before the I/O modules are inserted into the racks. During installation, the slot to the left of the slot being wired must be empty.

As shown in Figure 25, field wiring is routed through the wire trough to the terminal block. There are field wiring terminal screws on each terminal block. User field wiring crosses from the left side into the wire connectors. Each terminal can accept as many as four #22 AWG wires, as many as two #14 AWG wires, or a single #12 AWG wire. The wires can be solid or stranded.

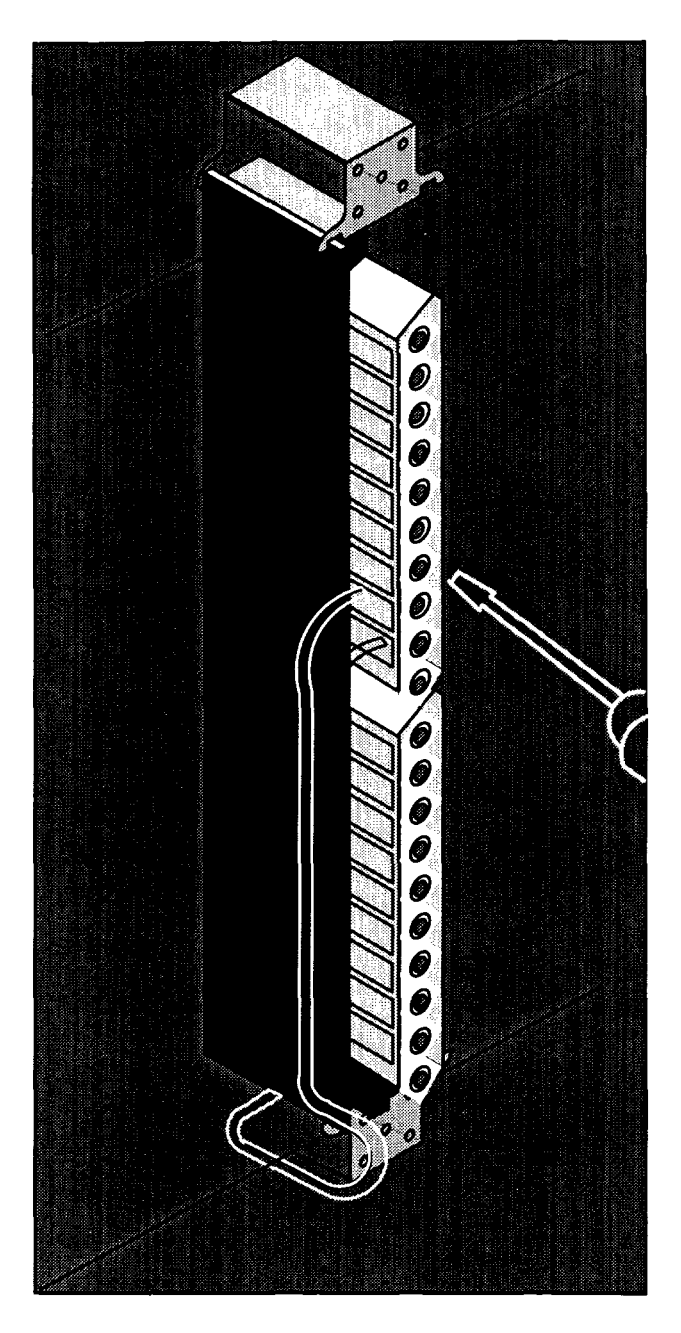

Figure 25 Field Wiring to Terminal Strip (20 Pin Shown)

- Step 1 If you already have a Power Supply installed, ensure it's OFF and will remain OFF.
- Step 2 Bring field wiring to last housing in the Drop.
- Step 3 Fan–out your cable breakout and lay it in the cable trough for rightmost I/O module slot on housing.
- Step 4 Open the wire connectors by turning the recessed terminal screws CCW.
- Step 5 Insert the field wires into the wire connectors and tighten the terminal screws.
- **Step 6** Repeat Steps (3) thru (5) for each slot in last housing.
- Step 7 Repeat Steps (1) thru (6) above for each housing in the Drop.
- **Step 8** Repeat Steps (1) thru (7) above for each remaining Drop.

The I/O modules insert into designated slots. They connect to each other within the housing by way of the backplane connectors. The I/O connectors mounted on the I/O modules mate with the terminal block connectors mounted on the housing. Each module has two captive screws which secure it to the housing. Figure 26 shows the I/O module insertion.

## Procedure I/O Module Installation

| Step 1 | At Drop, insert key pins in last housing according to plan.                                        |
|--------|----------------------------------------------------------------------------------------------------|
| Step 2 | Insert last I/O Module in rightmost slot of last housing in Drop.                                  |
| Step 3 | Secure I/O module with captive screws.                                                             |
| Step 4 | Working right to left, repeat Steps (2) and (3) above for all remaining I/O slots in last housing. |
| Step 5 | Repeat Steps (1) thru (4) above for all housings in Drop.                                          |
| Step 6 | Repeat Steps (1) thru (5) above for all remaining drops.                                           |

Note Initial module, auxiliary Power Supply or Remote I/O adapter installation, may be difficult, as the bullpin ground spring has to be expanded over the housing bullpin. If difficulty in seen, carefully rock the module in the housing, until seated over the bullpin.
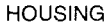

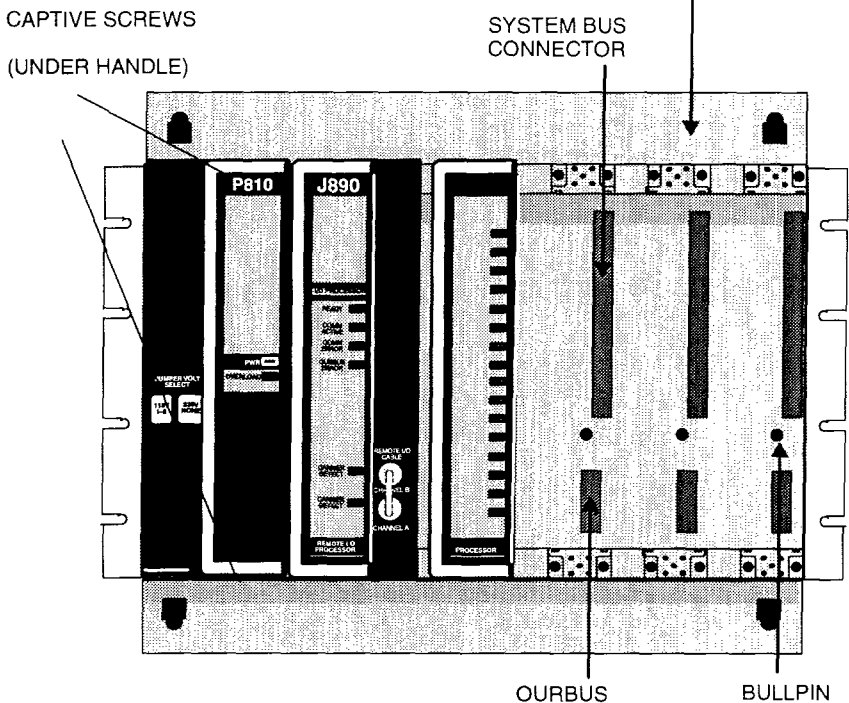

CONNECTOR

Figure 26 800 Series RI/O Module Installation

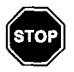

Warning 800 SERIES I/O MODULES MUST NOT BE REMOVED AND REPLACED (HOT–SWAPPED) WHILE THE POWER SUPPLY MODULE IS ENERGIZED (ON). Your PLC and 800 remote I/O power supply (P810) module goes in the first slot of the primary housing in each drop. The power supply passes power to the I/O modules within its housing via backplane connectors and from housing to housing within the drop via a W802 power cable(s) The W804 Auxiliary power cable is used to send switching signals (IOPCH) into a housing that has its own auxiliary power supply.

The power supply module shown in Figure 27 is secured to the housing by two captive screws located behind the handle.

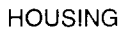

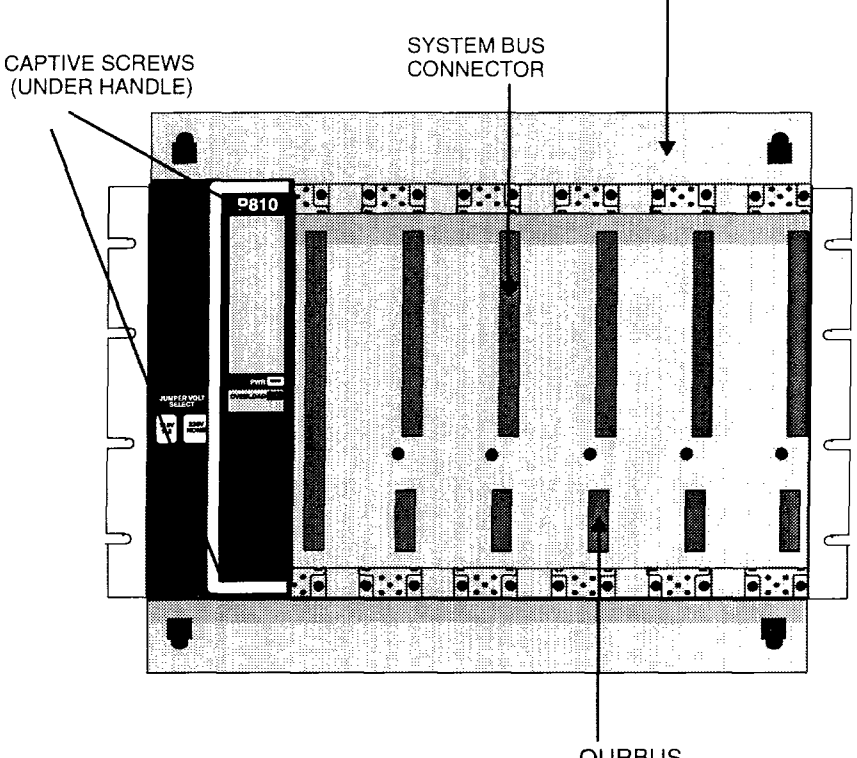

OURBUS CONNECTOR

Figure 27 P810 Power Supply Insertion

**Power Supply Installation and Wiring** 

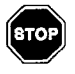

Warning ENSURE THE MAIN POWER TO THE INSTALLATION IS OFF AND WILL REMAIN OFF BEFORE WIRING POWER SUP-PLY.

Step 1 Install your P810 in a Drop.

- **Step 2** Remove protective cover plate over power supply's input power terminal strip.
- Step 3 Wire AC input connector as shown in Figure 28.
- Step 4 The P810 is shipped from the factory wired for 115 Vac operation; i.e., 1 & 2 jumpered. Ensure this is the case.

To wire for 230 Vac operation, remove the jumper.

- Note To wire a P800, see Figure 29. To wire a P884, see Figure 30.
  - Step 5 Reinstall protective cover.
  - Step 6 Repeat Steps (1) thru (5) above for each remaining drop.

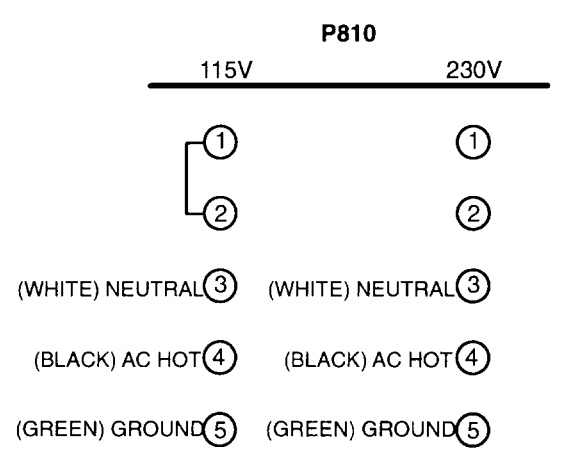

Figure 28 P810 Power Supply Terminal Strip

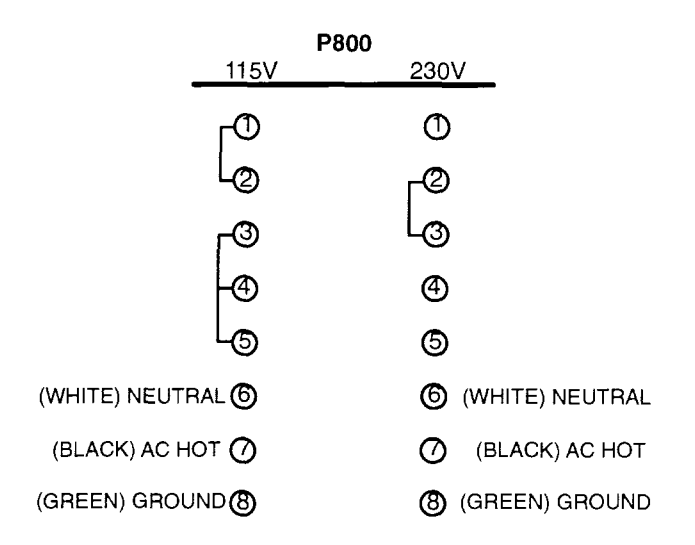

Figure 29 P800 Power Supply Terminal Strip

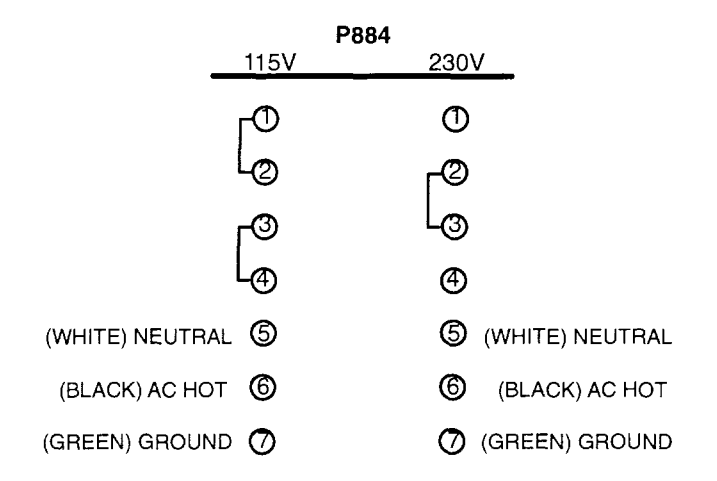

#### Figure 30 P884 Power Supply Terminal Strip

# Verify Your Local I/O

Finish your installation verification by configuring and I/O mapping your PLC and then communicating with local I/O.

- Note Record Executive ID and version number from the panel software status screen.
  - Step 1 Set your controller's input power to OFF. Shut off auxiliary power.
  - Step 2 Install a simple I/O module in Slot 2 of primary housing (a B805 for example) and secure with captive screws.
  - Step 3 Re-power

#### Controller to IBM PC Programming Panel Software

- Step 4 Connect PLC to panel via either Modbus Port 1 or Modbus Plus.
- Step 5 At your DOS prompt type CD\Modsoft then at the Modsoft directory prompt (typically C:\MODSOFT>)type MODSOFT to execute the panel software.

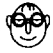

**Expert** Step 5 assumes your panel software is available in your computer. If it is not refer to the Modsoft Programmer User Manual GM–MSFT–001 for the load procedure.

#### Getting PLC into RUN Mode

A new controller can not be RUN without providing some data about the configuration in which it is to operate. Steps 6 through 11 provide a quick method to assure that your new controller will RUN.

**Step 6** Press the panel "Enter" key ( $\downarrow$ ) to display the main menu.

### 64 System Installation

- Step 7 You can either download pre-existing configuration data using the "Transfer" function or initialize a configuration by selecting an Offline program function from the ↓Menu, then overview PLC type and other ↓parameters.
- **Step 8** You will see the configuration "Overview" screen illustrated for example in Figure 31. Select the information that defines your PLC configuration.
- Step 9 Return to the main menu and select "File to PLC" from the "Transfer" Menu.
- Step 10 When the Transfer is complete, you are prompted to "Start Controller", follow that up with a "Y". The controller will start and the Green RUN LED is lighted.

| Utility Ov<br>F1F2                                 | verView I/OMap<br>3F4            | Ports Segmnts<br>F5                                               | Loadable<br>—F7—Lev 8-   | Cfg Ext<br>F8—OFF   | Quit<br>F9 |
|----------------------------------------------------|----------------------------------|-------------------------------------------------------------------|--------------------------|---------------------|------------|
| PLC :                                              | 984 - 485F                       | Size of Full Lo<br>No. of I/O Map                                 | ogic Area<br>Words       | 15396<br>00015      |            |
| Exec Pack<br>Memory<br>Extended Memor<br>Redundant | 904 904<br>904<br>16.0K<br>y K   | I/O : I/O T<br>Number of Segme<br>IO Drops / Char<br>I/O Modules  | ype<br>ents<br>mel Pairs | 800<br>32<br>1<br>1 |            |
| Ranges :<br>0xxxx 0000<br>1xxxx 1000               | 1 - 01536<br>1 - 10512           | - Specials :<br>Battery Coil<br>Timer Register<br>Time of Day Clo | ick                      | 0<br>4<br>4         |            |
| 4xxxx 3000<br>4xxxx 4000<br>4xxxx for SFC          | 11 - 30046<br>11 - 41872<br>None | ASCII:<br>Number of Messa<br>Message Area Si<br>Number of ASCII   | ges<br>ze<br>Ports       | 0<br>0<br>0         |            |

#### Figure 31 A Configuration Overview Screen Initial Screen

#### I/O Quick Check

To check the I/O side of your configuration, assuming you have a B805 and B804 in slot 3 and 4 respectively. Stop the controller if running and go back to offline.

Re-select the program and go to configuration screen. Proceed to add the I/O Mapping information for these two modules to the configuration data you already established by:

- Step 11 Enter the number of I/O modules as the value 2, from the "Overview" menu.
- Step 12 Go to the "IO/Map" menu function and define the presence of the two modules. Figure 32 is an example of what the data looks like.

| Util<br>F1— | ity<br>——F2-                                                       | 0<br>F                                                                          | elDrop<br>3  | HoldTme<br>F4              | ASCPo<br>F5                | rt GetDro<br>F6                                   | թ<br>F7Le    | ev 8⊶F8⊷OFF                 | Ç<br>F       | )uit<br>9    |
|-------------|--------------------------------------------------------------------|---------------------------------------------------------------------------------|--------------|----------------------------|----------------------------|---------------------------------------------------|--------------|-----------------------------|--------------|--------------|
|             | Drop<br>Drop Ho<br>Number                                          | old Up T<br>Inputs                                                              | ime : :<br>: | 81<br>1 of 1<br>3 (x<br>16 | I/O M<br>80 SERI<br>100ms) | IAR<br>ES I/O<br>Rack<br>ASCII Port<br>Number Out | puts :       |                             | 1<br>0<br>16 | _            |
|             | Slot                                                               | Module<br>Type                                                                  | R<br>R       | eference<br>ut             | Number<br>Out              | rs<br>.put                                        | Data<br>type | Module<br>Descriptic        | n            | _            |
|             | 101<br>102<br>103<br>104<br>105<br>106<br>107<br>108<br>109<br>110 | 984<br>8805<br>8804<br>88<br>88<br>88<br>88<br>88<br>88<br>88<br>88<br>88<br>88 | 10001        | -10016                     | 89001                      | -00016                                            |              | PLC-485E<br>16-IN<br>16-OUT |              | 8805<br>8804 |

#### Figure 32 I/O Map Data

- Step 13 Return to the main menu and select the Transfer "File to PLC" menu and at the "Start" prompt, respond with "Y" and watch the RUN LED go on.
- Step 14 You have now repeated the earlier steps (step 10) to download the configuration but this time the I/O map data is downloaded with it.

Step 15 Visually inspect installation and verify operation. In summary, your Green POWER OK indicator and Amber READY indicator status should remain ON. The RUN indicator should be Green. Your I/O module ACTIVE indicators should be Green.

Your PC installation is now complete and verified. If you have an obvious problem, take the appropriate corrective action. If your LED status is incorrect, refer to the Installation Troubleshooting Chart in Appendix B. The 381E/385E/385D PLC's only support local I/O not RI/O. Therefore the following sections do not apply to these PLC's. The RI/O head installation section applies to 685E/785E/785D/785K PLC's because these systems require an additional hardware module that functions as the RI/O head (S908) and because 480E/485E/485K PLC's have their RI/O head built–in. The RI/O receiver installation section applies to 480E/485E/485K and 685E/785E/785D/785K PLC's.

# RI/O Head Installation (685E/785E/785D/785K ONLY)

The RI/O Interface has an exec cartridge for the remote I/O interface. Depending on which cartridge has been installed, the RI/O drop limit is either 16 or 31. Your RI/O exec cartridge installation is accomplished through an access panel in the left side of the RI/O head (S908) module's chassis.

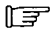

**Note** Please refer to GM–0984–RIO *The Remote I/O Planning Guide* for more detail information.

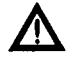

# Caution MODICON cannot endorse Splitter networks as good practice and recommends that they not be used!

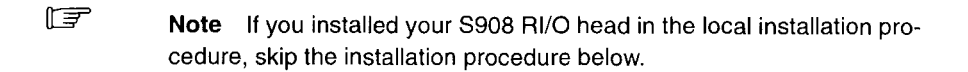

#### Procedure Setup & Installation of S908 RI/O Processor in Primary Housing

- Step 1 Open access port in S908 and ensure correct Executive Cartridge is securely installed (-131 or -016).
- Step 2 Secure access port.

- Step 3 Install S908 in a primary slot of the controller H819/H827 primary rack.
- **Step 4** Secure module with captive screws.

# RI/O Receiver Install (480E/485E/485K & 685E/785E/785D/785K)

The J890/J892 RI/O receiver is used with 800 Series I/O in a 480E/485E/485K system. In this section, you will be setting J890/892 RIO adapter, DIP switch settings for Drop Address and Port Configuration and mounting.

Figure 33 shows DIP switch locations on J890/892 modules. Note the J890 RI/O module has only one DIP switch which is used for the Drop Address. The J892 RI/O (ASCII) has both a Drop Address DIP switch and a Port Parameters DIP switch. Because the switches are on the rear of the units, you must set them before installation in a rack.

Note The P890/P892 RI/O receiver (with built–in power supply) may be used instead of the J890/J892 RI/O receiver. Please refer to *P890/P892 RI/O Processor Installation Instructions* (Modicon Part Number GI–P890–001) for detail information regarding DIP–Switch settings.

T T

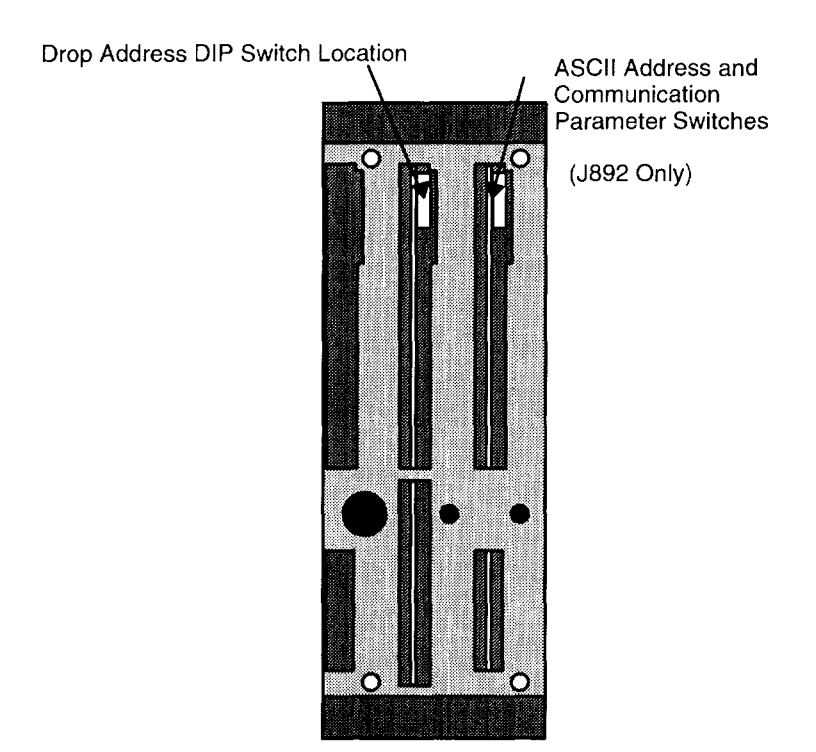

**REAR OF A J892 INTERFACE** 

#### Figure 33 J890/J892 Dip Switch Locations (Rear of Modules)

#### Procedure Set Drop Address/ASCII Ports for J89X & Install

Step 1 Using drop address switch shown in Figure 34, set Drop address as shown in Table 5–1 below. The address is equal to the binary value plus 1. The White portion of the switch in the illustration represents the switch rocker in the set position. In the example below the address is set to 2.

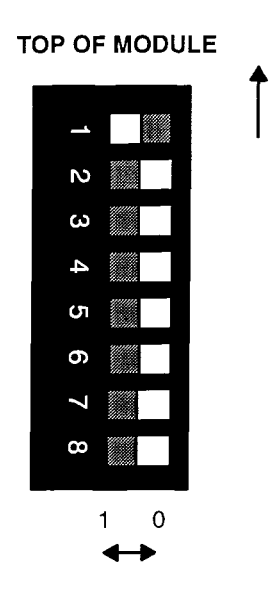

Figure 34 Drop Address Switch Characteristics

|         | LSB |   |   |   | MSB                        |
|---------|-----|---|---|---|----------------------------|
| ADDRESS | SW1 | 2 | 3 | 4 | 5                          |
|         | 1   | 2 | 4 | 8 | 16 = binary weighted value |
| 1       | 0   | 0 | 0 | 0 | 0                          |
| 2       | 1   | 0 | 0 | 0 | 0                          |
| 3       | 0   | 1 | 0 | 0 | 0                          |
| 4       | 1   | 1 | 0 | 0 | 0                          |
| 5       | 0   | 0 | 1 | 0 | 0                          |
| 6       | 1   | 0 | 1 | 0 | 0                          |
| 7       | 0   | 1 | 1 | 0 | 0                          |
| 8       | 1   | 1 | 1 | 0 | 0                          |
| 9       | 0   | 0 | 0 | 1 | 0                          |
| 10      | 1   | 0 | 0 | 1 | 0                          |
| 11      | 0   | 1 | 0 | 1 | 0                          |
| 12      | 1   | 1 | 0 | 1 | 0                          |
| 13      | 0   | 0 | 1 | 1 | 0                          |
| 14      | 1   | 0 | 1 | 1 | 0                          |
| 15      | 0   | 1 | 1 | 1 | 0                          |
| 16      | 1   | 1 | 1 | 1 | 0                          |
| 17      | 0   | 0 | 0 | 0 | 1                          |
| 18      | 1   | 0 | 0 | 0 | 1                          |
| 19      | 0   | 1 | 0 | 0 | 1                          |
| 20      | 1   | 1 | 0 | 0 | 1                          |
| 21      | 0   | 0 | 1 | 0 | 1                          |
| 22      | 1   | 0 | 1 | 0 | 1                          |
| 23      | 0   | 1 | 1 | 0 | 1                          |
| 24      | 1   | 1 | 1 | 0 | 1                          |
| 25      | 0   | 0 | 0 | 1 | 1                          |
| 26      | 1   | 0 | 0 | 1 | 1                          |
| 27      | 0   | 1 | 0 | 1 | 1                          |
| 28      | 1   | 1 | 0 | 1 | 1                          |
| 29      | 0   | 0 | 1 | 1 | 1                          |
| 30      | 1   | 0 | 1 | 1 | 1                          |
| 31      | 0   | 1 | 1 | 1 | 1                          |
| 32      | 1   | 1 | 1 | 1 | 1                          |

LF .

Note For J890 RIO Adaptor, skip Step 2 below.

1 1 1 1 1

Step 2 Using ASCII port switch shown in Figure 33 and Figure 35, set J892's RS232 Port address as shown in Table 5-2.

#### 72 **System Installation**

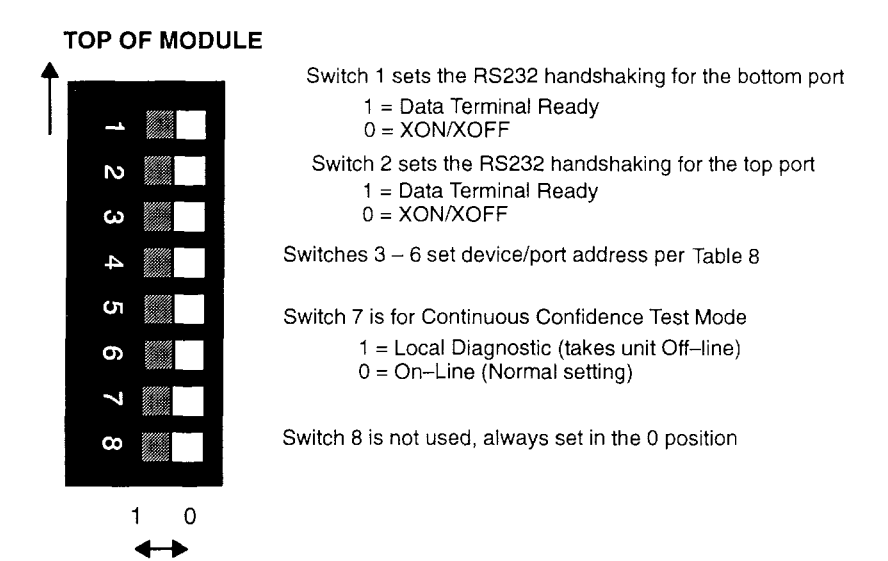

#### Figure 35 ASCII Drop Port Assignment Switches

#### Table 8 J892 ASCII Port Address Settings

|         | LSB      | 4 | E | MSB                       |
|---------|----------|---|---|---------------------------|
| ADDRE55 | 3w3<br>1 | 2 | 4 | 8 = binary weighted value |
| 1,2     | 0        | 0 | 0 | 0                         |
| 3,4     | 1        | 0 | 0 | 0                         |
| 5,6     | 0        | 1 | 0 | 0                         |
| 7,8     | 1        | 1 | 0 | 0                         |
| 9,10    | 0        | 0 | 1 | 0                         |
| 11,12   | 1        | 0 | 1 | 0                         |
| 13,14   | 0        | 1 | 1 | 0                         |
| 15,16   | 1        | 1 | 1 | 0                         |
| 17,18   | 0        | 0 | 0 | 1                         |
| 19,20   | 1        | 0 | 0 | 1                         |
| 21,22   | 0        | 1 | 0 | 1                         |
| 23,24   | 1        | 1 | 0 | 1                         |
| 25,26   | 0        | 0 | 1 | 1                         |
| 27,28   | 1        | 0 | 1 | 1                         |
| 29,30   | 0        | 1 | 1 | 1                         |
| 31,32   | 1        | 1 | 1 | 1                         |

- **Step 3** Install J89X module next to the power supply module and secure with captive screws.
- Step 4 Repeat Steps (1) thru (3) above for all remaining drops.

### **Verify Your RIO Installation**

- Note Your RIO system is ready for initial power up and check-out after Remote I/O Cabling is complete (Refer to GM-0984-RIO The Remote I/O Planning Guide).
  - Step 1 Visually inspect installation including grounds at the Drop.
  - **Step 2** Energize your RIO power supply and J89X RIOP adaptor at a selected Drop.
  - Step 3 Visually inspect installation and verify operation. Your Power Supply POWER ON Indicator and your J89X READY Indicator should both come up Green.
  - Step 4 Connect Programming Panel to controller, stop, configure and I/O map it. Put up a small test program and communicate with the selected Drop to verify cable system installation to this point.

If necessary, see Appendix B for Cable Checkout information and/or for Error Codes and other related troubleshooting information.

Step 5 Repeat Steps 1 thru 4 above for all remaining drops.

# Appendix A Specifications

- Built-In Power Supply
- Output I/O Service
- External Power Requirements
- Physical Characteristics
- D Electrical Characteristics
- Circuit Characteristics
- Environmental Characteristics
- End User Part Numbers

# **Built-in Power Supply**

| 115 Vac <u>+</u> 15%  | Frequency 47–63Hz                                                |
|-----------------------|------------------------------------------------------------------|
| 230 Vac <u>+</u> 15 % | Frequency 47–63Hz                                                |
| 24 Vdc <u>+</u> 15%   | Isolated Source                                                  |
| 125 Vdc ± 20%         | Isolated Source                                                  |
|                       | 115 Vac ± 15%<br>230 Vac ± 15 %<br>24 Vdc ± 15%<br>125 Vdc ± 20% |

\*See current requirements under "External Power Requirements" (below).

| Input Watts  | 44.0W @ 115/230VAC (381E/385E/480E/480K)<br>37.5W @ 125VDC (385D/485D)<br>64W @ 115/230VAC (685E/785E/785K)<br>62.5W @ 125VDC (785D)<br>35.0W @ 24VDC (381E/385E/480E/480K)<br>60.7W @ 24VDC (685K/685D/785K/785D)  |
|--------------|----------------------------------------------------------------------------------------------------|
| Output Watts | 25.0W @ 115/230VAC (381E/385E/480E/480K)<br>25.0W @ 125VDC (385D/485D)<br>60.0W @ 115/230VAC (685E/785E/785K)<br>60.0W @ 125VDC (785D)<br>25.0W @ 24VDC (381E/385E/480E/480K)<br>60.0W @ 24VDC(685K/685D/785K/785D) |
| Fuses        | 0.750A, 3A SB Buss, Not customer replaceable (38x/48x)<br>1.5A, 3A SB Buss, Not customer replaceable (68x/78x)                                                                                                    |
| Holdup       | 32ms for CPU from POWER OK going inactive                                                                                                    |
| Inrush       | 6.4A AC, (thyristor regulator) (38x/48x)<br>10A AC, (68x/78x)<br>6.44A AC, (785D)                                                                                                    |

# **Output to I/O Service**

38x Current\* V1 5Vdc I/O 3.5A max V2 4.3Vdc I/O3.5A max

48x Current\* V1 5Vdc I/O 3.5A max V2 4.3Vdc I/O3.5A max V3–5Vdc I/O 0.250A max

\* When added, any combination of V1 and V2 must not exceed 3.5 Amperes.

68x/78x Current\* V1 5Vdc CPU 1.0A max V2 5Vdc System Options & I/O 7.0A max V3 4.3Vdc I/O 6.0A max V4–5Vdc I/O 0.5A max

\* The combination of 2,3 and 4 cannot exceed 7.0 Amperes.

# **External Power Requirements**

| AC Isolation     |                                                                                                    |
|------------------|----------------------------------------------------------------------------------------------------|
| Transformer      | 100W (38x/48x)                                                                                                    |
|                  | 0.5kVA (68x/78x)                                                                                                    |
| Ext 24Vdc P.S.   | 31W nom, @ 24Vdc (38x/48x) (24A peak); or<br>70W nominal (68x/78x) (24A peak)                                                        |
| RI/OHead Load    | 1.6A max @ 5VDC                                                                                                    |
| I/O Module Loads | See the <i>Modicon Programmable Controller Systems</i><br><i>Manual</i> (GM–0984–SYS) or the data sheet shipped<br>with your module. |

# **Physical Characteristics**

### Dimensions

- WxHxD inch2.54 x 10.5 x 8 (38x/48x)WxHxD (mm)(39.4 x 266 x 203) (38x/48x)
- WxHxD inch 3.10 x 10.5 x 8 (68x/78x) WxHxD (mm) (79.0 x 266 x 203) (68x/78x)

### Weight

4 lbs, 5 oz (38x/48x) 5 lbs, 5 oz (68x/78x)

# Slots Required

1 (38x/48x) 1.5 (68x/78x)

# **Electrical Characteristics**

Static Discharge 15kV to all surfaces

Magnetic 20 Gauss field inside Helmholtz Coil, 0.25 to 8 pps

Agency Approval Designed to meet UL, CSA, VDE agency safety requirements

Surge Withstand Per IEEE 472--1974, ANSI C37.90a

# **Circuit Characteristics**

Scan Rate 1.0 – 2.5 ms/K words of user logic

- ThroughputVaries according to controller type and logic mix.Refer to the section regarding Optomize Mode<br/>(685E/785E ONLY) located in Chapter One
- Memory Flash RAM Memory technology and Static Volatile RAM

#### 78 Specifications

| Time-of-Day    | <b>Clock</b> $\pm 1$ sec/day @ constant 25C                                                   |
|----------------|-----------------------------------------------------------------------------------------------|
|                | $\pm$ 8 sec/day with varying temperature 0–60C $\pm$ 8 sec/day with varying temperature 0–60C |
| Real-time Cloc | <b>2k</b> 10 msecs <u>+</u> 0.1%                                                              |
| Local I/O Pts. |                                                                                               |
| (38x/48x)      | 512                                                                                           |
| (68x/78x)      | 1024                                                                                          |
| Remote I/O     |                                                                                               |
| (48x)          | Up to 6 drops, each drop 512 bits in/ 512 bits out                                            |
| (68x/78x)      | 16, or 31 drops, each drop 512 bits in/ 512 bits out                                          |
|                | 16 drops @ 1K/1K, or 31 drops @ 512/512 (local still has 1K/1K)                               |
| Total I/O Cap  |                                                                                               |
| (48x)          | 6 Remote Drops plus 1 Local                                                                   |
|                | 512 Other Drops up to Defined Max. I/O Pts.                                                   |
| (68x/78x)      | 31 Remote Drops plus 1 Local                                                                  |
|                | 512 or 1024* Other Drops up to Defined Max. I/O Pts.                                          |
|                | *Defined by S908 Executive in use.                                                            |

# **Environmental Characteristics**

| Temperature  | Operating: 0 -> 60C                                |
|--------------|----------------------------------------------------|
| Storage:     | -40 -> +80C                                        |
| Humidity     | 0–95% Non-condensing                               |
| Max Wet Bulb | Non-operating: Non-condensing Operating: 85 deg. F |
| Altitude     | 10,000 feet max                                    |
| Shock        | + 10g's, 11ms, 3 pulses per axis                   |

| Vibration   | 5Hz to 50Hz @ .005 in D.A.,                        |
|-------------|----------------------------------------------------|
| (Operating) | 30 min/axis 50Hz to 500Hz @ 0.625 g's, 30 min/axis |
| Vibration   | 10Hz to 50Hz @ .029 g's/Hz                         |
| (Passive)   | 50Hz to 300Hz @ .029 g's/Hz, –8dB/octave           |

# **End User Part Numbers**

Table 9 End User Part Numbers

PART NUMBER DESCRIPTION

#### Controllers

| PC-E984-381 | CPU/PS 115/220VAC 24VDC                     |
|-------------|---------------------------------------------|
| PC-E984-385 | CPU/PS 115/220VAC 24VDC                     |
| PC-D984-385 | CPU/PS 125/24VDC 24VDC                      |
| PC-E984-480 | CPU/PS 115/220VAC 24VDC                     |
| PC-E984-485 | CPU/PS 115/220VAC 24VDC                     |
| PCK984485   | CPU/PS 115/220VAC 24VDC, memory protect key |
| PC-E984-685 | CPU/PS 115/220VAC 24VDC                     |
| PCE984785   | CPU/PS 115/220VAC 24VDC                     |
| PCD984785   | CPU/PS 125/24VDC                            |
| PCK984785   | CPU/PS 115/220VAC 24VDC, memory protect key |
|             |                                             |

#### RI/O

| AS-S908-110 | S908 RI/O Module (single cable)            |
|-------------|--------------------------------------------|
| AS-S908-120 | S908 RI/O Module (dual cable)              |
| AS-E908-016 | Executive Cartridge for S908 (16 drops)    |
| AS-E908-131 | Executive Cartridge for S908 (31 drops)    |
| AS–S911–801 | Executive Cartridge for S911               |
| AS–J890–xxx | RI/O Receiver                              |
| AS–J892–xxx | RI/O Receiver w/ ASCII Ports               |
| AS–P890–xxx | RI/O Receiver w/ built–in power supply     |
| AS-P892-xxx | RI/O Receiver w/ built-in power supply and |
|             | w/ ASCII Ports                             |

#### **Power Supplies**

| AS–P810–xxx | RI/O Power Supply |
|-------------|-------------------|
| AS-P884-xxx | Main Power Supply |

#### Housings

AS-H819-209 AS--H827-209 AS-H819-xxx AS-H827-xxx AS-H810-209 AS-H810-100

#### Cables

AS-W952-012 AS-W954-006 AS-W955-012 AS-W955-025 AS-W956-012 AS-W956-025 AS-W957-003 AS-W958-001 AS-W801-0xx AS-W802-012 AS-W804-0xx AS-W808-0xx AS-W960-012

Primary 19" Housing w/ systems bus Primary 27" Housing w/ systems bus Secondary 19" Housing w/ Ourbus only Secondary 27" Housing w/ Ourbus only Primary 10" Housing w/ systems bus Secondary 10" Housing w/ Ourbus bus

| IBM PC/AT to 984–X80                 |
|--------------------------------------|
| Modem to 984–X80                     |
| IBM PC/XT to 984-X80                 |
| IBM PC/XT to 984–X80                 |
| IBM PC/AT to 984-X80                 |
| IBM PC/AT to 984–X80                 |
| J878 to 984–X80                      |
| 25–pin Adaptor to 984–X80            |
| Housing interconnect signal cable    |
| Housing interconnect power cable     |
| Housing interconnect aux power cable |
| Housing interconnect power cable     |
| Panelmate to 984–X80                 |

# Appendix B Troubleshooting

- Stopped Error Codes
- MODBUS Cable Pinouts
- Installation Verification Troubleshooting Guide
- Master Function Error Codes
- Customer Service and Technical Assistance

Table 10 lists stopped error codes for your controllers. These codes may be read using the Modsoft "PC & I/O status" screen.

| Machine Stop Bits | Description                         |
|-------------------|-------------------------------------|
| 0x7FFF            | Controller unhealthy                |
| 0x8000            | Controller stopped                  |
| 0x4000            | Bad I/O traffic cop. Mismatch       |
| 0x2000            | PC in dim awareness                 |
| 0x1000            | Bad port intervention               |
| 0x0800            | Bad segment scheduler               |
| 0x0400            | Son did not start segment           |
| 0x0200            | Bad power-down checksum (RAM Error) |
| 0x0100            | No EOL detected; Bad Network        |
| 0x0080            | Watchdog expired                    |
| 0x0040            | Real time clock failed              |
| 0x0020            | Bad coil used table                 |
| 0x0010            | Remote IO option failed             |
| 0x0008            | llegal node type user               |
| 0x0004            | User logic checksum error           |
| 0x0002            | Discretes disable error             |
| 0x0001            | Bad configuration                   |

#### Table 10 Stopped Error Codes

Note: These errors can be seen in combination. Use the Modsoft PC & I/O Status screens to determine bit structure.

Figure 36 gives Modbus cable pinouts for use in troubleshooting or should you need to fabricate your own.

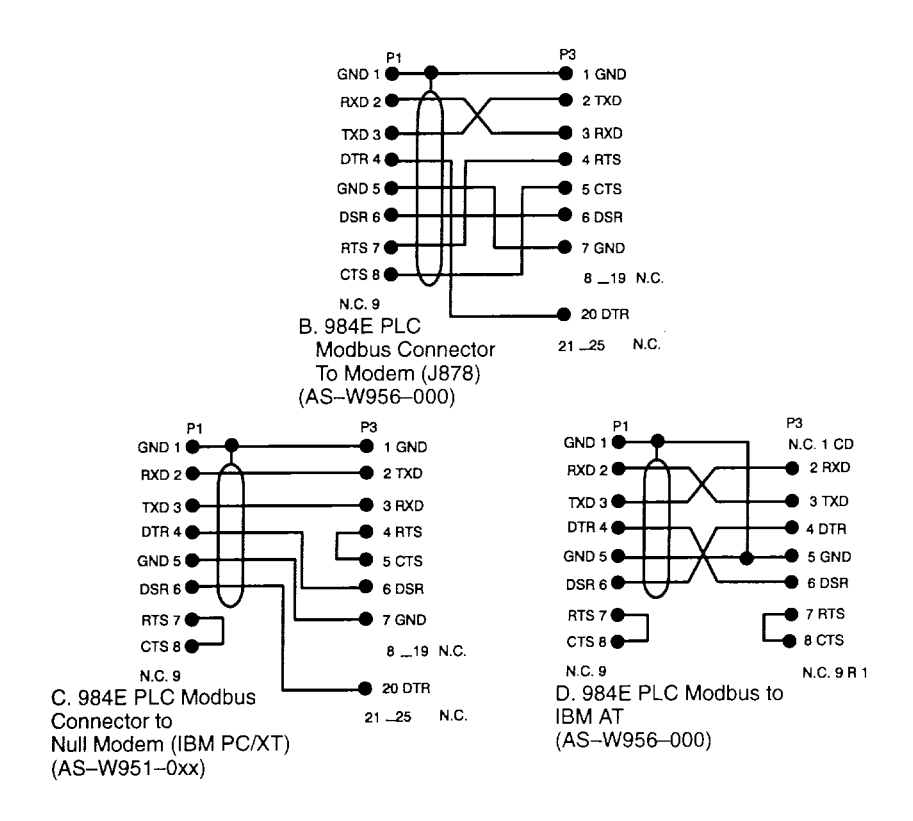

**Figure 36 Modbus Cable Pinouts** 

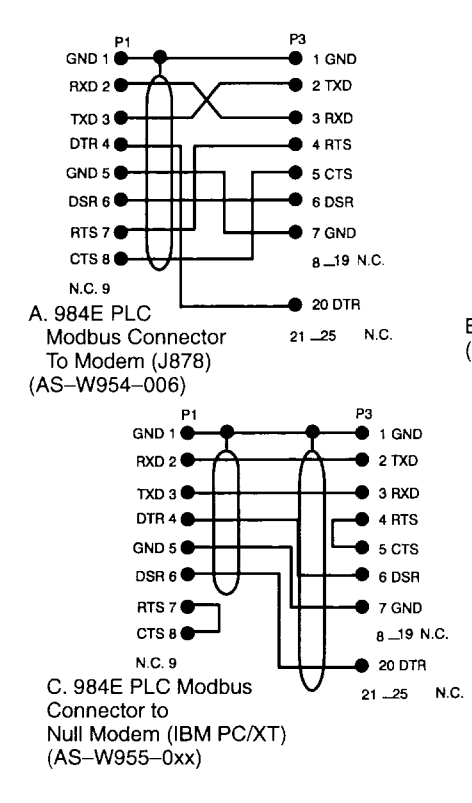

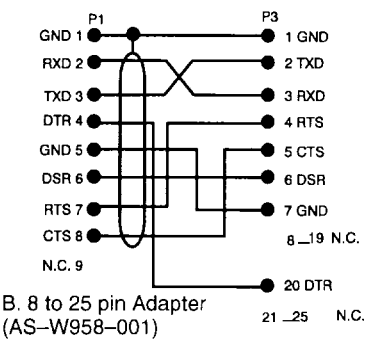

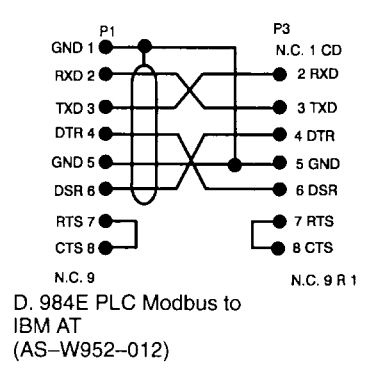

Figure 37 Modbus Cable Pinouts Cont.

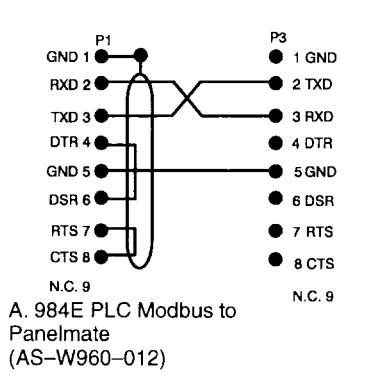

Figure 38 Modbus Cable Pinouts Cont.

#### 86 Troubleshooting

# Installation Verification Troubleshooting

Figure 39 (Sheets 1 & 2) offer you a modular approach to troubleshooting your PC System.

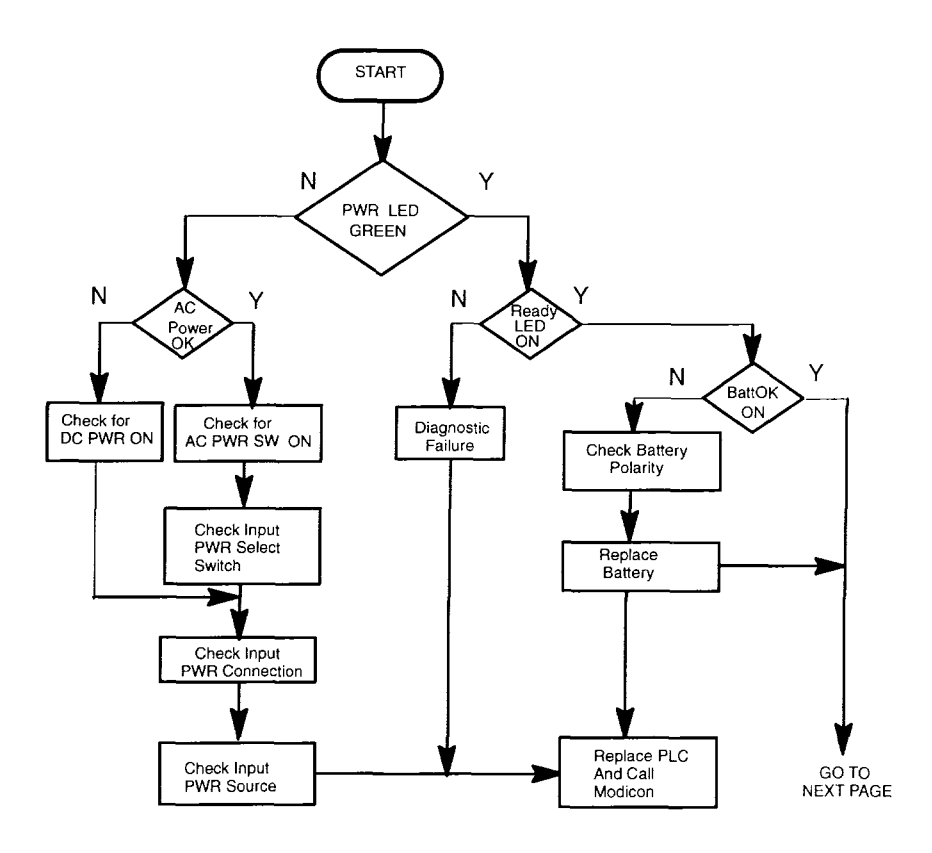

Figure 39 Controller Installation Troubleshooting Chart

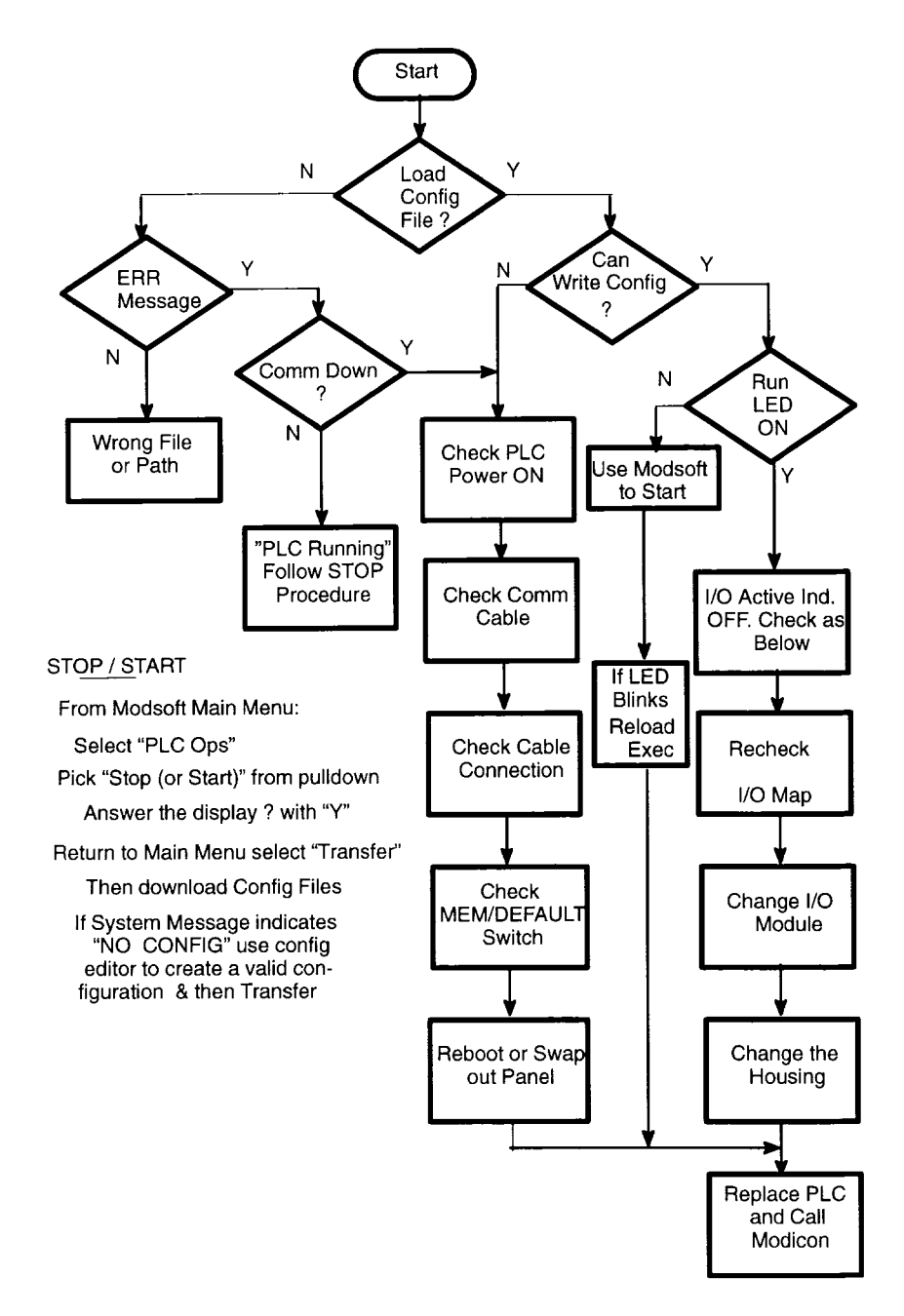

Figure 40 Controller Installation Troubleshooting Chart (Sheet 2)

#### 88 Troubleshooting

# **Master Function Error Codes**

The MSTR block reports error conditions by putting a code in the Error Status register. The code is a hexadecimal value in the form: "Mmss" where M is the Major code, m is the minor code and ss is the sub-code. Table 11 lists the code with the associated meaning.

| Code | Meaning                                        |
|------|------------------------------------------------|
| 1001 | User initiated abort                           |
| 2001 | Invalid operation type                         |
| 2002 | User Parameter changed                         |
| 2003 | Invalid Length                                 |
| 2004 | Invalid offset                                 |
| 2005 | Invalid length and offset                      |
| 2006 | Invalid SDDA                                   |
| 2007 | Invalid SDNA                                   |
| 2008 | Invalid SDNR                                   |
| 2009 | Invalid route (equal to own address)           |
| 200A | Global read request length more than available |
| 200B | PEER Cop conflict on write/read global data    |
| 200C | Bad pattern for change address request         |
| 200D | Bad address for change address request         |
| 30ss | Modbus slave exception response                |
| 4001 | Inconsistent Modbus slave response             |
| 5001 | Inconsistent network response                  |
| 6mss | Routing failure                                |
| F001 | Selected S985 option is not present            |

#### Table 11 MSTR Error Code Definitions

The sub-code (ss) can convey the following:

- 01 Illegal Modbus function requested. The slave device does not support the requested operation.
- 02 Illegal data address requested. The register(s) being read/written do not exist in the slave device (e.g., not configured).
- 03 Illegal data value requested. "The data being read/written is invalid."
- 04 Not assigned

- 05 Slave has accepted long duration program command (does not apply).
- 06 Function requested cannot be performed at this time because a long duration program command is in process.
- 07 Slave has rejected long duration program command

The m field indicator provides an index into the routing information and indicates at which device the failure was detected. A value of 0 indicates the local device. a 1 is routing 1, 2 is routing 2 etc.

# **Customer Service & Technical Assistance**

MODICON telephone numbers are as follows:

- To call us from anywhere in North America except from within the state of Massachusetts: 1-(800)-468-5342
- To call us from within Massachusetts or from outside North America: 1–(508)–975–5001

Customer Service – When calling the MODICON telephone number, ask for service from the list below.

When calling the 800 number, you will get a recording asking you to enter a one digit code for the type of service you want (listed below). However, this only works with a "touch tone" phone. If using a dial phone, hang on and the operator will intercept after a short pause.

The service categories – and *extra digit* code responses for push–button phones – are:

- 1 Hardware or software technical support
- 2 Order entry, buying hardware or software
- 3 Modfax

### 90 Troubleshooting

- 4 Training/course registration inquiries
- 5 General information other than above.
- Note MODFAX: For hardware data sheets, application notes, software information available. Recommended catalogue 1098 which is the master of all available catalogues (only twelve pages) lists all catalogues available on the MODFAX system.
- Note BBS (Modicon's Customer Service Bulletin Board): For Modsoft updates, conversion utilities, hardware and software help, field service bulletins, Modbus and Modbus Plus help, software revision levels, FLASH EXEC updates for 984E controllers, and more. Parameters are: up to 14.4k baud, no parity, 8 data, 1 stop, phone 1–(508)–975–9779.

# Index

# Α

AC Power Cable, 29 ASCII Port Address, 72 Auxiliary Power Supply, 13

# В

Backplane Connectors, 58 Battery Backup, 2 Bridge Mode, 34

# С

Checking I/O, 64 Comm Port Configuration, 31 Comm Port Timing, 37 Communications Ports, 2 Config Mode Select Toggle, 31, 37 Configuration, 64 Cooling, 18, 25 CPU Stopped Error Codes, 84

# E

Executive Cartridge, 68 Executive Firmware, 11 Executive ID/Version, 64

### F

Field Wiring, 55

G

Grounding, 19, 26, 30, 50, 55, 74

# Η

Hardware Mounting, 20

### 

I/O Power Supply, 60 Inter Drop Connections, 49

# L

Local I/O, 64

#### М

Memory, 6, 7 Modbus Plus, 2 Modbus Plus Address, 33, 41 Modbus Plus SW Address, 35 Modicon Customer Service, 90 Modsoft, 64 Mounting Instructions, 44 MSTR Block, 35 MSTR Block Error Code, 89

### Ρ

P800, 62 P810, 62 P884, 63 Port Configuration – 38x/48x, 31 Port Configuration –68x/78x, 38 Primary Housing, 13 Primary Power, 18

# R

R I/O Drop Address, 69 Rack Mount, 50 RI/O Head (S908), 68 RI/O Receiver (J89x), 69

# S

Signal and Power Cable, 55 Site Plan, 18

# Т

Troubleshooting, 67, 87
Modicon, Square D and Telemecanique and PLC brand names from Schneider. These products are sold in the US by Square D; in Canada, Latin America, Europe, Africa, Asia/Pacific and Middle East by Schneider; in Germany by AEG Schneider Automation; in China and Persian Gulf by Schneider Automation; in South Africa by ASA Systems Automation; in Austria by Online.

Schneider Automation Inc. One High Street North Andover, MA 01845 Tel: (1) 508-794-0800 Fax: (1) 508-795-9400 Schneider Automation GmbH Steinheimer Strasse 117 D-63500 Seligenstadt Tel: (49) 6182 81-2584 Fax: (49) 6182 81-2860 Schneider Automation S.A. 245, Route des Lucioles-BP147 F-06903 Sophia-Antipolis Cedex Tel: (33) 92 96 20 00 Fax: (33) 93 65 37 15